# Зміст

| РЕЄСТРАЦІЯ                             | 3  |
|----------------------------------------|----|
| ОСОБИСТИЙ КАБІНЕТ ПОБУТОВОГО СПОЖИВАЧА | 5  |
| ЗАГАЛЬНА ІНФОРМАЦІЯ                    | 5  |
| Профіль                                | 8  |
| Платежі                                | 10 |
| Онлайн полуги                          | 11 |
| Генерація                              | 16 |
| Рахунки                                | 17 |
| Попередження                           | 18 |
| Пільги                                 | 19 |
| Субсидії                               | 20 |
| Точки обліку                           | 21 |
| Сальдо                                 | 22 |
| Звернення                              | 23 |
| Додаткова інформація                   | 25 |
| Зв'язані особові рахунки               | 26 |
| ОСОБИСТИЙ КАБІНЕТ ГАЗ                  | 32 |
| ЗАГАЛЬНА ІНФОРМАЦІЯ                    | 32 |
| Платежі                                | 33 |
| Рахунки                                | 34 |
| Точки обліку                           | 35 |
| Комерційна пропозиція                  | 36 |
| Сальдо                                 | 37 |
| Додаткова інформація                   | 38 |
| ОСОБИСТИЙ КАБІНЕТ ЮРИДИЧНОГО СПОЖИВАЧА | 39 |
| Загальна інформація                    | 39 |
| Профіль                                | 40 |
| Платежі                                | 41 |
| Онлайн полуги                          | 42 |
| Документи                              | 47 |
| Попередження                           | 48 |
| Точки обліку                           | 49 |
| Сальдо                                 | 50 |
| Договірні ліміти                       | 51 |

| Звернення                | 52 |
|--------------------------|----|
| Додаткова інформація     | 54 |
| Зв'язані особові рахунки | 55 |

## РЕЄСТРАЦІЯ

Для реєстрації на сайті необхідно пройти наступні кроки:

1) Натисніть кнопку «Реєстрація»

| ( |                            | Про компанію - | Споживачам -      | Нормативні документи          | Постачання природного газу - | Кол-центр<br>+38 (0552) 31-63-33<br>info@khoek.ks.ua |
|---|----------------------------|----------------|-------------------|-------------------------------|------------------------------|------------------------------------------------------|
|   | Головна / Вхід до кабінету |                |                   |                               |                              |                                                      |
|   |                            |                |                   |                               |                              |                                                      |
|   |                            |                |                   |                               |                              |                                                      |
|   |                            |                |                   |                               |                              |                                                      |
|   |                            |                |                   |                               |                              |                                                      |
|   |                            |                |                   |                               |                              |                                                      |
|   |                            |                | Логін/Особовий    | і рахунок:                    |                              |                                                      |
|   |                            |                |                   |                               |                              |                                                      |
|   |                            |                | Пароль:           |                               |                              |                                                      |
|   |                            |                | Ресстрація / Відн | новити пароль / Тех. підтрими | ca                           |                                                      |
|   |                            |                |                   | Вхід                          |                              |                                                      |
|   |                            |                |                   |                               |                              |                                                      |
|   |                            |                |                   |                               |                              |                                                      |

2) Необхідно внести анкетні данні на форму реєстрацій

| КОРЕКТИРИСТИКИ ПРО КО            | Кол-центр<br>мпанію – Споживачам – Нормативні документи Постачання природного rasy – +38 (0552) 31-63-33<br>info@khoek.ks.ua |
|----------------------------------|----------------------------------------------------------------------------------------------------|
| Головна / Реєстрація персонально | го кабінету                                                                                                    |
|                                  | Особовий рахунок: 37777777<br>Тип абонента<br>Фіз.особа ч<br>Оператор системи розподілу<br>XMBE ч                            |
|                                  | ім'я користувача (Логін)<br>37777777<br>Еmail (Увага, можливі деякі проблеми з поштовими адресами ru                         |
|                                  | сегменту (mail.ru, yandex та ін.))<br>Tesi@test.com                                                                          |
|                                  | Пароль                                                                                                    |
|                                  |                                                                                                    |
|                                  | Пароль ще раз                                                                                                    |
|                                  | не співладає                                                                                                    |
|                                  | Номер телефону                                                                                                    |
|                                  | +380 (00) 000-00                                                                                                    |
|                                  | Перевірочнии код                                                                                                    |
|                                  | Відмінити Зареєструвати                                                                                                    |

3) Якщо усі данні було внесено вірно, після реєстації буде відображено наступну сторінку

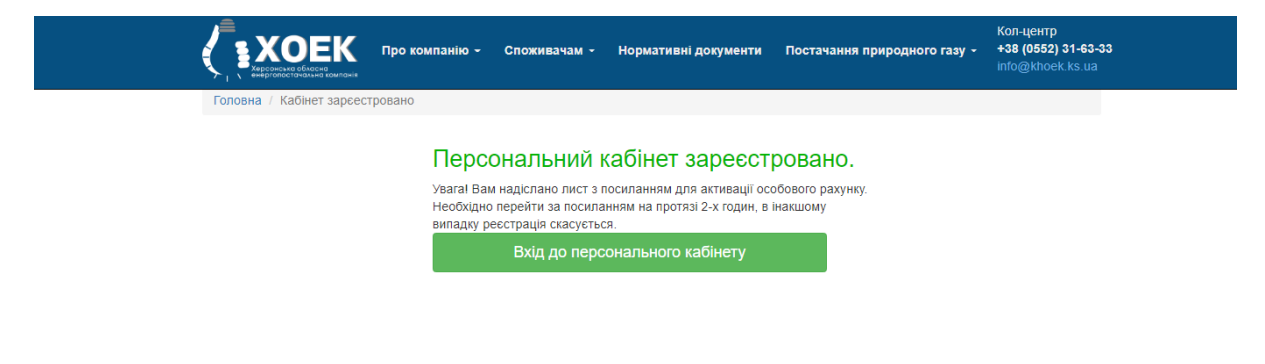

4) Далі Вам необходно перейти до своєї електронної адреси та підтвердити вашу реєстрацію. Після підтвердження реєстрації буде відображено наступну сторінку.

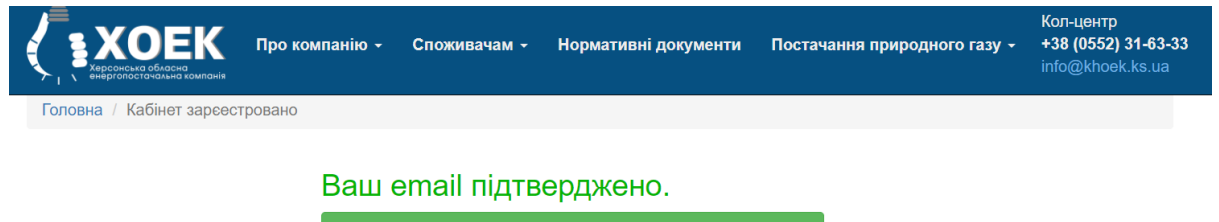

Вхід до персонального кабінету

# ОСОБИСТИЙ КАБІНЕТ ПОБУТОВОГО СПОЖИВАЧА

#### ЗАГАЛЬНА ІНФОРМАЦІЯ

У цьому розділі наведена узагальнена інформація про абонента: адреса, ПІБ та інше.

Також на кожній із сторінок є можливість, надрукувати поточний рахунок, сплатити рахунок онлай, ввести показники лічильника. Для цього необхідно клікнути по відповідному пункту у верхній панелі.

|                                         | ю компанію - Постачання електричної ен           | нергії - Постачання газу - Контакти -           | +38 (0552) 31-63-33<br>info@khoek.ks.ua<br>f facebook |
|-----------------------------------------|--------------------------------------------------|-------------------------------------------------|-------------------------------------------------------|
| Головна / Персональний кабін            | iet                                              |                                                 |                                                       |
| Кабінет електропостачання Каб           | інет газопостачання                              |                                                 |                                                       |
| БАЛАНС(актив):<br>99,26 грн (переплата) | Рахунок фактичний Сплатити                       | в Ввід показників                               | Вихід з кабінету                                      |
| ЗАГАЛЬНА ІНФОРМАЦІЯ                     | Персональний кабінет:                            |                                                 |                                                       |
| ПРОФІЛЬ                                 | Особовий рахунок                                 |                                                 |                                                       |
| ПЛАТЕЖІ                                 | ЕІС код                                          |                                                 |                                                       |
| ОНЛАЙН ПОСЛУГИ                          | Оператор системи розподілу                       |                                                 |                                                       |
| ГЕНЕРАЦІЯ                               | ПБ споживача                                     |                                                 |                                                       |
| РАХУНКИ                                 | Адреса                                           | 0                                               |                                                       |
| ПОПЕРЕДЖЕННЯ                            | Кількість зон лічильника                         | 1                                               |                                                       |
| ПІЛЬГИ                                  | Останній показник(и) лічильника                  |                                                 |                                                       |
| СУБСИДІЇ                                | Дата останнього зняття контрольних<br>показників | 31.08.2021                                      |                                                       |
| ТОЧКИ ОБЛІКУ                            | Дата останньої оплати                            | 21.09.2021                                      |                                                       |
| САЛЬДО                                  | Сума останньої оплати                            |                                                 |                                                       |
| ЗВЕРНЕННЯ                               | Поточний період                                  | Вересень 2021                                   |                                                       |
| <b>ДОДАТКОВА ΙΗΦΟΡΜΑЦΙЯ</b>             | Вид тарифа                                       | За універсальною послугою                       |                                                       |
| ЗВ'ЯЗАНІ ОСОБОВІ РАХУНКИ                | Тариф                                            | "СЕЛО, ГАЗ.ПЛИТИ": до 100 кВт - 1.68<br>1.68грн | грн, понад 100 кВт -                                  |

Відмовитися від друку та доставки паперового рахунку

| <b>В ХОЕК</b> Пр.<br>Харосная обласна<br>чергопостачальна компанія | оо компанію - Постачання еле | ектричної енерг           | ії - Постача | ння газу - н              | Сонтакти -         | +38 (0552) 31-63<br>info@khoek.ks.ua |
|--------------------------------------------------------------------|------------------------------|---------------------------|--------------|---------------------------|--------------------|--------------------------------------|
| ловна / Персональний кабін                                         | нет                          |                           |              |                           |                    |                                      |
| бінет електропостачання Каб                                        | інет газопостачання          |                           |              |                           |                    |                                      |
| АЛАНС(актив):<br>9,26 грн (переплата)                              | Рахунок фактичний            | Сплатити                  | Ввід показн  | иків                      | E                  | ихід з кабінету                      |
| АГАЛЬНА ІНФОРМАЦІЯ                                                 | Онлайн                       | оплата                    |              | Ін                        | ші платіжні систе  | ми                                   |
| РОФІЛЬ                                                             |                              |                           | _            |                           |                    |                                      |
| ЛАТЕЖІ                                                             | Реквізити                    |                           | Оплата       |                           | Кві                | танція                               |
| НЛАЙН ПОСЛУГИ                                                      | Херсонська обла              | сна ЕК                    |              |                           | - (12              |                                      |
| ЕНЕРАЦІЯ                                                           |                              |                           |              |                           |                    |                                      |
| АХУНКИ                                                             | Особовий рахунок             |                           | 3a           | арахована суг             | ма                 | UAH                                  |
| ОПЕРЕДЖЕННЯ                                                        | Абонент                      |                           | Po           | озмір комісії             |                    | UAH                                  |
| ІЛЬГИ                                                              | абонента                     |                           | 3a           | агальна сума              |                    | UAH                                  |
| УБСИДІЇ                                                            | Рекомендовано до спл         | ати                       |              | 3 договором оферт         | и ознайомлений (а) | Договір оферти                       |
| ОЧКИ ОБЛІКУ                                                        |                              | H                         | азад         | Оплатити                  |                    |                                      |
| АЛЬДО                                                              | J 080<br>≤ info              | 0 50 70 80<br>@pinbank.ua | Powered by   | MasterCard.<br>SecureCode |                    |                                      |
| ВЕРНЕННЯ                                                           |                              |                           |              |                           |                    |                                      |
| ОДАТКОВА ІНФОРМАЦІЯ                                                |                              |                           |              |                           |                    |                                      |

Онлайн оплата за допомогою віджета PINbank

ЗВ'ЯЗАНІ ОСОБОВІ РАХУНКИ

| акож є посилання і                      | на інші плат          | іжні систе   | еми               |                     |                 |                  |                                                       |
|-----------------------------------------|-----------------------|--------------|-------------------|---------------------|-----------------|------------------|-------------------------------------------------------|
|                                         | Про компанію <i>-</i> | Постачання е | лектричної енерг  | ії <del>-</del> Пос | стачання газу - | Контакти -       | +38 (0552) 31-63-33<br>info@khoek.ks.ua<br>f facebook |
| Головна / Персональний каб              | бінет                 |              |                   |                     |                 |                  |                                                       |
| Кабінет електропостачання               | абінет газопостачання |              |                   |                     |                 |                  |                                                       |
| БАЛАНС(актив):<br>99,26 грн (переплата) | Рахунок               | фактичний    | Сплатити          | Ввід по             | казників        |                  | Вихід з кабінету                                      |
| ЗАГАЛЬНА ІНФОРМАЦІЯ                     |                       | Онла         | йн оплата         |                     |                 | Інші платіжні си | стеми                                                 |
| ΠΡΟΦΙЛЬ                                 |                       |              |                   | Eog                 | комісії         |                  |                                                       |
| ПЛАТЕЖІ                                 |                       |              |                   | Dea                 | KUMICII         |                  |                                                       |
| ОНЛАЙН ПОСЛУГИ                          | 🥌 <u>СБ</u>           | ЕРБАНК       |                   |                     |                 |                  |                                                       |
| ГЕНЕРАЦІЯ                               |                       | асегда рядом |                   |                     |                 |                  |                                                       |
| РАХУНКИ                                 |                       |              | Ν                 | Ложлие              | ва комісія:     |                  |                                                       |
| ПОПЕРЕДЖЕННЯ                            | Сплати                | и онлайн     |                   |                     |                 |                  |                                                       |
| ПІЛЬГИ                                  | / <u>/</u> MT         | BANK         | PINDa             | ЛК                  | portmone.c      | i mo:            | Pay.ua                                                |
| СУБСИДІЇ                                |                       |              |                   |                     |                 |                  |                                                       |
| ТОЧКИ ОБЛІКУ                            |                       | -            | Platea            | ka                  |                 |                  |                                                       |
| САЛЬДО                                  | easy                  | грау         | Internet Payments | Com                 |                 |                  |                                                       |
| ЗВЕРНЕННЯ                               |                       |              |                   |                     |                 |                  |                                                       |
| ДОДАТКОВА ІНФОРМАЦІЯ                    |                       |              |                   |                     |                 |                  |                                                       |
| ЗВ'ЯЗАНІ ОСОБОВІ РАХУНК                 | И                     |              |                   |                     |                 |                  |                                                       |

#### Профіль

У цьому розділі подано інформацію щодо профілю користувача: логін, контактний телефон, email, статус друку паперового рахунку. Також реалізована можливість редагування цих даних, для цього необхідно натиснути на пункт «редагування».

|                                         | омпанію - Постачання електр  | ричної енергії | - Постачання газу - | Контакти - | +38 (0552) 31-63-33<br>info@khoek.ks.ua<br>f facebook |
|-----------------------------------------|------------------------------|----------------|---------------------|------------|-------------------------------------------------------|
| Головна / Персональний кабінет          | - Профіль                    |                |                     |            |                                                       |
| Кабінет електропостачання Кабінет       | газопостачання               |                |                     |            |                                                       |
| БАЛАНС(актив):<br>99,26 грн (переплата) | Рахунок фактичний С          | платити        | Ввід показників     |            | Вихід з кабінету                                      |
| ЗАГАЛЬНА ІНФОРМАЦІЯ                     | Профіль                      |                |                     |            |                                                       |
| ПРОФІЛЬ                                 | Редагувати                   |                |                     |            |                                                       |
| ПЛАТЕЖІ                                 | Рахунок                      |                |                     | . 200 ((   | 201.000.0                                             |
| ОНЛАЙН ПОСЛУГИ                          | Погин                        |                |                     | +300 (0    | 50) 000-0                                             |
| ГЕНЕРАЦІЯ                               | Email                        |                |                     |            |                                                       |
| РАХУНКИ                                 | Відмова від друку та доставк | ки паперового  | рахунку             | Hi         |                                                       |
| ПОПЕРЕДЖЕННЯ                            |                              |                |                     |            |                                                       |
| ПІЛЬГИ                                  |                              |                |                     |            |                                                       |
| СУБСИДІЇ                                |                              |                |                     |            |                                                       |
| ТОЧКИ ОБЛІКУ                            |                              |                |                     |            |                                                       |
| САЛЬДО                                  |                              |                |                     |            |                                                       |
| ЗВЕРНЕННЯ                               |                              |                |                     |            |                                                       |
| ДОДАТКОВА ІНФОРМАЦІЯ                    |                              |                |                     |            |                                                       |
| ЗВ'ЯЗАНІ ОСОБОВІ РАХУНКИ                |                              |                |                     |            |                                                       |

У режимі редагування, для зміни даних, необхідно внести оновлену інформацію у відповідні поля і натиснути кнопку «зберегти», у блоці, де були внесені зміни.

|                                         | о компанію - Постачання електричної енергії - Постачання газу - | - Контакти -    | +38 (0552) 31-63-<br>info@khoek.ks.ua<br>f facebook |
|-----------------------------------------|-----------------------------------------------------------------|-----------------|-----------------------------------------------------|
| Головна / Персональний кабіне           | ет - Профіль                                                    |                 |                                                     |
| Кабінет електропостачання Кабін         | нет газопостачання                                              |                 |                                                     |
| БАЛАНС(актив):<br>99,26 грн (переплата) | Рахунок фактичний Сплатити Ввід показників                      | I               | Вихід з кабінету                                    |
| ЗАГАЛЬНА ІНФОРМАЦІЯ                     | Профіль                                                         |                 |                                                     |
| ПРОФІЛЬ                                 | Вихід з редагування                                             |                 |                                                     |
| ПЛАТЕЖІ                                 | Рахунок                                                         |                 |                                                     |
| ОНЛАЙН ПОСЛУГИ                          | Адреса                                                          |                 |                                                     |
| ГЕНЕРАЦІЯ                               | Номер телефону                                                  | +380 (00) 000-0 |                                                     |
| РАХУНКИ                                 | Новий телефон                                                   | +380 (00) 000   |                                                     |
| ПОПЕРЕДЖЕННЯ                            | Зберегти                                                        |                 |                                                     |
| пільги                                  | Email                                                           |                 |                                                     |
| СУБСИДІЇ                                | Новий email                                                     |                 |                                                     |
| ТОЧКИ ОБЛІКУ                            |                                                                 |                 |                                                     |
| САЛЬДО                                  | Зберегти                                                        |                 |                                                     |
| ЗВЕРНЕННЯ                               | Відмова від друку та доставки паперового рахунку                |                 |                                                     |
| ДОДАТКОВА ІНФОРМАЦІЯ                    | Актуальний email                                                |                 |                                                     |
| ЗВ'ЯЗАНІ ОСОБОВІ РАХУНКИ                |                                                                 |                 |                                                     |
|                                         | Зберегти                                                        |                 |                                                     |
|                                         | Змінити пароль                                                  |                 |                                                     |
|                                         | Поточний пароль                                                 |                 |                                                     |

#### Платежі

У цьому розділі відображено інформацію про платежі абонента: дата, сума, банк, вид, період і призначення платежу.

| КОРСКИ ПРОСИНАЛЬНИЙ КАВІНЕТ             | компанію - Постач<br>г-Платежі | нання електричної енергії – По         | остачання газу +      | Контакти -       | +38 (0552) 31-63-<br>info@khoek.ks.ua<br><mark>f</mark> facebook |
|-----------------------------------------|--------------------------------|----------------------------------------|-----------------------|------------------|------------------------------------------------------------------|
| Кабінет електропостачання Кабіне        | ет газопостачання              |                                        |                       |                  |                                                                  |
| БАЛАНС(актив):<br>99,26 грн (переплата) | Рахунок факти                  | чний Сплатити Ввід п                   | оказників             |                  | Вихід з кабінету                                                 |
| ЗАГАЛЬНА ІНФОРМАЦІЯ                     | Платежі                        |                                        |                       |                  |                                                                  |
| ПРОФІЛЬ                                 | Дата 🗸 Сун                     | ма Канал оплати                        | Вид<br>платежу        | Період           | Призначення<br>платежу                                           |
| ПЛАТЕЖІ                                 | 21.09.2021                     | ПрАТ "БАНК ФАМІЛЬНИЙ"                  | Платіж<br>(квитанція) | Вересень<br>2021 | За електроенергію                                                |
| ОНЛАЙН ПОСЛУГИ<br>ГЕНЕРАЦІЯ             | 26.08.2021                     | Пільга Мінсоцполітики<br>Постанова 848 | Платіж<br>(квитанція) | Серпень<br>2021  | За електроенергію                                                |
| РАХУНКИ                                 | 12.08.2021                     | ПАТ КБ" Приватбанк"                    | Платіж<br>(квитанція) | Серпень<br>2021  | За електроенергію                                                |
| ПОПЕРЕДЖЕННЯ<br>ЛІЛЬГИ                  | 11.08.2021                     | ПАТ КБ" Приватбанк"                    | Платіж<br>(квитанція) | Серпень<br>2021  | За електроенергію                                                |
| субсидії                                | 19.07.2021                     | ПАТ КБ" Приватбанк"                    | Платіж<br>(квитанція) | Липень 2021      | За електроенергію                                                |
| ГОЧКИ ОБЛІКУ                            | 18.06.2021                     | Пільга Мінсоцполітики<br>Постанова 848 | Платіж<br>(квитанція) | Червень<br>2021  | За електроенергію                                                |
| ВЕРНЕННЯ                                | 11.06.2021                     | ПАТ КБ" Приватбанк"                    | Платіж<br>(квитанція) | Червень<br>2021  | За електроенергію                                                |
| ОДАТКОВА ІНФОРМАЦІЯ                     | 12.05.2021                     | ПАТ КБ" Приватбанк"                    | Платіж<br>(квитанція) | Травень<br>2021  | За електроенергію                                                |
| ЗВ'ЯЗАНІ ОСОБОВІ РАХУНКИ                | 16.04.2021                     | Пільга Мінсоцполітики<br>Постанова 848 | Платіж<br>(квитанція) | Квітень 2021     | За електроенергію                                                |
|                                         | 14.04.2021                     | ПАТ КБ" Приватбанк"                    | Платіж<br>(квитанція) | Квітень 2021     | За електроенергію                                                |

Previous 1 2 3 4 5 Next

### Онлайн полуги

У цьому розділі ви можете переглядати статус онлайн послуги, та замовляти нові послуги.

|                                         | о компанію - Постачання електричної енергії - Постачання газу - Контакти -                                                | +38 (0552) 31-63-33<br>info@khoek.ks.ua<br>f facebook |
|-----------------------------------------|----------------------------------------------------------------------------------------------------|-------------------------------------------------------|
| Головна / Персональний кабіне           | भ                                                                                                    |                                                       |
| Кабінет електропостачання Кабін         | ет газопостачання                                                                                                    |                                                       |
| БАЛАНС(актив):<br>99,26 грн (переплата) | Рахунок фактичний Сплатити Ввід показників                                                                                | Вихід з кабінету                                      |
| ЗАГАЛЬНА ІНФОРМАЦІЯ                     | Онлайн послуги                                                                                                    |                                                       |
| ПРОФІЛЬ                                 | Послуги для замовлення                                                                                                    |                                                       |
| ПЛАТЕЖІ                                 |                                                                                                    |                                                       |
| ОНЛАЙН ПОСЛУГИ                          | Осергъ послугу з слиску                                                                                                   |                                                       |
| ГЕНЕРАЦІЯ                               | Замовлення послуги                                                                                                    |                                                       |
| РАХУНКИ                                 | -                                                                                                    |                                                       |
| ПОПЕРЕДЖЕННЯ                            | <ul> <li>Інформація (стан) щодо замовлених послуг</li> </ul>                                                              |                                                       |
| ПІЛЬГИ                                  |                                                                                                    |                                                       |
| СУБСИДІЇ                                | перша остання 1 2 3 наступна попередня                                                                                    |                                                       |
| ТОЧКИ ОБЛІКУ                            | Онлайн послуга №365                                                                                                    |                                                       |
| САЛЬДО                                  | Тип: Видача акту звіряння взаєморозрахунків за спожиту електроенергію<br>Статус: Заеелшено                                |                                                       |
| ЗВЕРНЕННЯ                               | Детальніше                                                                                                    |                                                       |
| ДОДАТКОВА ІНФОРМАЦІЯ                    |                                                                                                    |                                                       |
| ЗВ'ЯЗАНІ ОСОБОВІ РАХУНКИ                | Онлайн послуга №4665<br>Тип: Видача акту звіряння взаєморозрахунків за спожиту електроенергію<br>Статус: <i>Завершено</i> |                                                       |

Для замовлення онлайн послуги, необхідно вибрати відповідну послугу зі списку і натиснути на кнопу «Замовити послугу».

Для перегляду інформації про послугу необхідно на необхідної послуги натиснути кнопку «Детальніше»

|                                         | компанію - Постачання електрично                     | ї енергії - Постачання газу -          | +38 (0552) 31-63-33<br>Контакти - info@khoek.ks.ua<br>f] facebook |
|-----------------------------------------|------------------------------------------------------|----------------------------------------|-------------------------------------------------------------------|
| Головна / Персональний кабінет          |                                                      |                                        |                                                                   |
| Кабінет електропостачання Кабіне        | г газопостачання                                     |                                        |                                                                   |
| БАЛАНС(актив):<br>99,26 грн (переплата) | Рахунок фактичний Сплати                             | ити Ввід показників                    | Вихід з кабінету                                                  |
| ЗΑΓΑЛЬНА ΙΗΦΟΡΜΑЦΙЯ                     | Онлайн послуги                                       |                                        |                                                                   |
| ПРОФІЛЬ                                 | Послуги для замовлення                               |                                        |                                                                   |
| ПЛАТЕЖІ                                 |                                                      |                                        |                                                                   |
| ОНЛАЙН ПОСЛУГИ                          | Передача документв на коміско хоїєк(у                | разі незгоди споживача з сумою засорго | ваності або нарахувань)                                           |
| ГЕНЕРАЦІЯ                               |                                                      | Замовлення послуги                     |                                                                   |
| РАХУНКИ                                 |                                                      |                                        |                                                                   |
| ПОПЕРЕДЖЕННЯ                            | Інформація (стан) щодо з                             | амовлених послуг                       |                                                                   |
| ПІЛЬГИ                                  |                                                      |                                        |                                                                   |
| субсидії                                | перша остання 1 2 3 н                                | наступна попередня                     |                                                                   |
| ТОЧКИ ОБЛІКУ                            | Онлайн послуга №365                                  |                                        |                                                                   |
| САЛЬДО                                  | Тип: Видача акту звіряння взаєм<br>Статус: Завершено | юрозрахунків за спожиту електро        | ренергію                                                          |
| ЗВЕРНЕННЯ                               | Детальніше                                           |                                        |                                                                   |
| <b>Д</b> ОДАТКОВА ІНФОРМАЦІЯ            |                                                      |                                        |                                                                   |
| ЗВ'ЯЗАНІ ОСОБОВІ РАХУНКИ                | Онлайн послуга <b>№4665</b>                          |                                        |                                                                   |

При замовленні онлайн послуги на сторінці необхідно заповнити всі поля форми а також, при необхідності, вкласти заповнені файли.

У наведеному нижче прикладі необхідно клікнути на «відомість коригувань». Потім завантажиться файл для внесення даних про коригування, його необхідно заповнити, зберегти і потім прикріпити до заявки на послугу. Для цього необхідно натиснути на кнопку вибору файлу і завантажити предваррітельно заповнений і збережений файл з коригуваннями.

|                                         | ) компанію - Постачання ег                                      | ектричної енер            | гії - Постачання газу            | и • Контакти • | +38 (0552) 31-63-33<br>info@khoek.ks.ua<br>f facebook |
|-----------------------------------------|-----------------------------------------------------------------|---------------------------|----------------------------------|----------------|-------------------------------------------------------|
| Головна / Персональний кабіне           | т                                                               |                           |                                  |                |                                                       |
| Кабінет електропостачання Кабін         | ет газопостачання                                               |                           |                                  |                |                                                       |
| БАЛАНС(актив):<br>99,26 грн (переплата) | Рахунок фактичний                                               | Сплатити                  | Ввід показників                  |                | Вихід з кабінету                                      |
| ЗАГАЛЬНА ІНФОРМАЦІЯ                     | _                                                               |                           |                                  |                |                                                       |
| ПРОФІЛЬ                                 | <ul> <li>Передача докума<br/>сумою заборгова</li> </ul>         | ентів на ко<br>аності або | омісію ХОЕК(у р<br>) нарахувань) | разі незгоди о | поживача з                                            |
| ПЛАТЕЖІ                                 |                                                                 |                           |                                  |                |                                                       |
| ОНЛАЙН ПОСЛУГИ                          | Інформація про спож                                             | кивача:                   |                                  |                |                                                       |
| ГЕНЕРАЦІЯ                               |                                                                 |                           |                                  |                |                                                       |
| РАХУНКИ                                 | <ul> <li>ПІБ споживача :</li> <li>Особовий рахунок :</li> </ul> |                           |                                  |                |                                                       |
| ПОПЕРЕДЖЕННЯ                            | Назва філії :                                                   |                           |                                  |                |                                                       |
| ПІЛЬГИ                                  | Адреса :                                                        |                           |                                  |                | _                                                     |
| СУБСИДІЇ                                | Телефон:                                                        | +380(00)-00               | 0-00-00                          |                |                                                       |
| ТОЧКИ ОБЛІКУ                            | Email:                                                          |                           |                                  |                |                                                       |
| САЛЬДО                                  | -                                                               |                           |                                  |                |                                                       |
| ЗВЕРНЕННЯ                               | <ul> <li>Заповніть та зава</li> </ul>                           | антажте фо                | рму                              |                |                                                       |
| ДОДАТКОВА ІНФОРМАЦІЯ                    | відомості кориї ува                                             |                           |                                  |                |                                                       |
| ЗВ'ЯЗАНІ ОСОБОВІ РАХУНКИ                | Choose Files No file cho                                        | sen                       |                                  |                |                                                       |
|                                         | 🗌 Згода на обробку пер                                          | сональних данн            | них                              |                |                                                       |

Відправити заявку

Потім натиснути на кнопку «Відправити заявку»

Після, якщо все пройшло успішно, ви побачите відповідні повідомлення із зазначенням номера послуги.

| Кзана сакатролостачания<br>БАЛАНС(актива):<br>99,26 трн (переплата)<br>ЗАГАЛЬНА ІНФОРМАЦІЯ<br>ПРОФІЛЬ<br>ПЛАТЕЖІ<br>ОНЛАЙН ПОСЛУГИ<br>ГЕНЕРАЦІЯ<br>РАХУНКИ<br>ПОПЕРЕДЖЕННЯ<br>ПЛЬГИ<br>СУБСИДІЇ<br>СУБСИДІЇ<br>СУБСИДІЇ<br>СУБСИДІЇ<br>САЛЬДО<br>ЗВЕРНЕННЯ<br>ДОДАТКОВА ІНФОРМАЦІЯ<br>ЗВЯЗАНІ ОСОБОВІ РАХУНКИ                                                                                                    |                                         | компанію - Постачання ез | тектричної енер | гії – Постачання газу – | Контакти - | +38 (0552) 31-63-33<br>info@khoek.ks.ua<br>f facebook |
|----------------------------------------------------------------------------------------------------|-----------------------------------------|--------------------------|-----------------|-------------------------|------------|-------------------------------------------------------|
| БАЛАНС(актив):         Рахунок фактичний         Сплатити         Ввід показників         Вихід з кабінету           Загальна інформація         профіль         профіль         платити         Ввід показників         Вихід з кабінету           Загальна інформація         профіль         профіль         профіль         платити         Ввід показників         Вихід з кабінету           Платежі         онлайн послуги         від показників         Від показників         Вихід з кабінету           Рахунки         попередження         від показників         Від показників         вид з кабінету           Пльги         Вітаємо!         від показників         від показників         успішно           Субсидії         Вашу заявка на онлайн послугу № зареєстровано в системі         успішно           звернення         додаткова інформація         звязані особові рахунки         від показників | Кабінет електропостачання Кабінет       | газопостачання           |                 |                         |            |                                                       |
| Загальна інформація<br>профіль<br>платежі<br>онлайн послуги<br>генерація<br>Рахунки<br>попередження<br>пільги<br>субсидії<br>точки обліку<br>сальдо<br>звернення<br>додаткова інформація<br>звязані особові рахунки                                                                                                    | БАЛАНС(актив):<br>99,26 грн (переплата) | Рахунок фактичний        | Сплатити        | Ввід показників         |            | Вихід з кабінету                                      |
| профіль         платежі         онлайн послути         генерація         рахунки         попередження         пільги         субсидії         точки обліку         сальдо         звернення         додаткова інформація         зв'язані особові рахунки                                                                                                    | ЗАГАЛЬНА ІНФОРМАЦІЯ                     |                          |                 |                         |            |                                                       |
| платежі<br>онлайн послути<br>генерація<br>рахунки<br>попередження<br>пільги<br>субсидії<br>точки обліку<br>сальдо<br>звернення<br>додаткова інформація<br>зв'язані особові рахунки                                                                                                    | ПРОФІЛЬ                                 |                          |                 |                         |            |                                                       |
| онлайн послуги         генерація         рахунки         попередження         пільги         субсидії         субсидії         точки обліку         сальдо         звернення         додаткова інформація         зв'язані особові рахунки                                                                                                    | ПЛАТЕЖІ                                 |                          |                 |                         |            |                                                       |
| ГЕНЕРАЦІЯ<br>РАХУНКИ<br>ПОПЕРЕДЖЕННЯ<br>ПІЛЬГИ<br>СУБСИДІЇ<br>ТОЧКИ ОБЛІКУ<br>САЛЬДО<br>ЗВЕРНЕННЯ<br>ДОДАТКОВА ІНФОРМАЦІЯ<br>ЗВ'ЯЗАНІ ОСОБОВІ РАХУНКИ                                                                                                    | ОНЛАЙН ПОСЛУГИ                          |                          |                 |                         |            |                                                       |
| РАХУНКИ<br>ПОПЕРЕДЖЕННЯ<br>ПІЛЬГИ<br>СУБСИДІЇ<br>ТОЧКИ ОБЛІКУ<br>САЛЬДО<br>ЗВЕРНЕННЯ<br>ДОДАТКОВА ІНФОРМАЦІЯ<br>ЗВ'ЯЗАНІ ОСОБОВІ РАХУНКИ                                                                                                    | ГЕНЕРАЦІЯ                               |                          |                 |                         |            |                                                       |
| попередження       Вітаємо!         пльги       Вітаємо!         субсидії       Вашу заявка на онлайн послугу № успішно         точки обліку       зареєстровано в системі         сальдо       звернення         додаткова інформація       зв'язані особові рахунки                                                                                                    | РАХУНКИ                                 |                          |                 |                         |            |                                                       |
| пільги Вітаємо!<br>субсидії<br>точки обліку Вашу заявка на онлайн послугу № успішно<br>зареєстровано в системі<br>Сальдо<br>звернення<br>додаткова інформація<br>зв'язані особові рахунки                                                                                                    | ПОПЕРЕДЖЕННЯ                            |                          |                 |                         |            |                                                       |
| субсидії<br>точки обліку<br>сальдо<br>звернення<br>додаткова інформація<br>зв'язані особові рахунки                                                                                                    | ПІЛЬГИ                                  |                          |                 | Вітаємо!                |            |                                                       |
| точки обліку зареєстровано в системі<br>сальдо<br>звернення<br>додаткова інформація<br>зв'язані особові рахунки                                                                                                    | СУБСИДІЇ                                | Вашу зая                 | вка на он       | пайн поспугу N          | 0          | успішно                                               |
| САЛЬДО<br>ЗВЕРНЕННЯ<br>ДОДАТКОВА ІНФОРМАЦІЯ<br>ЗВ'ЯЗАНІ ОСОБОВІ РАХУНКИ                                                                                                    | ТОЧКИ ОБЛІКУ                            | Daily San                | зареє           | стровано в сис          | темі       | yonillino                                             |
| ЗВЕРНЕННЯ<br>ДОДАТКОВА ІНФОРМАЦІЯ<br>ЗВ'ЯЗАНІ ОСОБОВІ РАХУНКИ                                                                                                    | САЛЬДО                                  |                          | -               | -                       |            |                                                       |
| ДОДАТКОВА ІНФОРМАЦІЯ<br>ЗВ'ЯЗАНІ ОСОБОВІ РАХУНКИ                                                                                                    | ЗВЕРНЕННЯ                               |                          |                 |                         |            |                                                       |
| ЗВ'ЯЗАНІ ОСОБОВІ РАХУНКИ                                                                                                    | ДОДАТКОВА ІНФОРМАЦІЯ                    |                          |                 |                         |            |                                                       |
|                                                                                                    | ЗВ'ЯЗАНІ ОСОБОВІ РАХУНКИ                |                          |                 |                         |            |                                                       |

На формі перегляду інформації Ви можете бачити актуальний статус виконання послуги, вкладені Вами файли. А також відповідь і вкладені файли менеджера щодо Вашої заявки.

| Корсонска областа<br>Корсонска областа<br>Корсонска<br>Корсонска<br>К | панію - Постачання ел | аектричної енерг | її <b>-</b> Постачання | газу - Контакти -   | +38 (0552) 31_63_33<br>info@khoek.ks.ua<br>f facebook |  |
|----------------------------------------------------------------------------------------------------|-----------------------|------------------|------------------------|---------------------|-------------------------------------------------------|--|
| Головна / Онлайн послуга №                                                                                                    |                       |                  |                        |                     |                                                       |  |
| Кабінет електропостачання Кабінет газ                                                                                                    | опостачання           |                  |                        |                     |                                                       |  |
| БАЛАНС(актив):<br>99,26 грн (переплата)                                                                                                    | Рахунок фактичний     | Сплатити         | Ввід показникі         | В                   | Вихід з кабінету                                      |  |
| ЗАГАЛЬНА ІНФОРМАЦІЯ                                                                                                    |                       | Онлай            | н послуга              | a Nº                |                                                       |  |
| ΠΡΟΦΙЛЬ                                                                                                    |                       |                  |                        |                     |                                                       |  |
| ПЛАТЕЖІ                                                                                                    | Тип послуги :         | Проведення по    | вторного підключенн    | ня електроустановок |                                                       |  |
| ОНЛАЙН ПОСЛУГИ                                                                                                    | Час створення :       | 2020-03-17 11:2  |                        |                     |                                                       |  |
| ГЕНЕРАЦІЯ                                                                                                    | Статус: Виконаний     |                  |                        |                     |                                                       |  |
| РАХУНКИ                                                                                                    | Документ 1            | чти ▼            |                        |                     |                                                       |  |
| ПОПЕРЕДЖЕННЯ                                                                                                    |                       |                  |                        | Бин                 |                                                       |  |
| ПІЛЬГИ                                                                                                    |                       |                  | сторія обро            | ОКИ                 |                                                       |  |
| СУБСИДІЇ                                                                                                    | Статус                |                  |                        | Дата зміни          |                                                       |  |
| ТОЧКИ ОБЛІКУ                                                                                                    | Створена              |                  |                        | 2020-03-17 11:27:07 |                                                       |  |
| САЛЬДО                                                                                                    |                       |                  |                        |                     |                                                       |  |
| ЗВЕРНЕННЯ                                                                                                    |                       |                  | Відповідь Х(           | DEK                 |                                                       |  |
| ДОДАТКОВА ІНФОРМАЦІЯ                                                                                                    | Відповідь:            |                  |                        |                     |                                                       |  |
| ЗВ'ЯЗАНІ ОСОБОВІ<br>РАХУНКИ                                                                                                    |                       |                  |                        |                     |                                                       |  |

#### Генерація

У розділі наведені дані щодо генерації електроенергії: дані договору, а також розрахунків за генерацію. Якщо у абонента вона є. Реалізована можливість друку звітів та актів з генерації за певний період.

|                                         | компанію - Пос    | стачання електричної е | нергії — Пос | стачання газу + | Контакти -     | +38 (0552) 31-63-3<br>info@khoek.ks.ua<br>f facebook |
|-----------------------------------------|-------------------|------------------------|--------------|-----------------|----------------|------------------------------------------------------|
| Головна / Персональний кабінет          | г - Рахунки       |                        |              |                 |                |                                                      |
| Кабінет електропостачання Кабіне        | ат газопостачання |                        |              |                 |                |                                                      |
| БАЛАНС(актив):<br>99,26 грн (переплата) | Рахунок фа        | ктичний Сплатит        | и Ввід по    | казників        |                | Вихід з кабінету                                     |
| ЗАГАЛЬНА ІНФОРМАЦІЯ                     | Генерація         |                        |              |                 |                |                                                      |
| ПРОФІЛЬ                                 | Номер договор     | у генерації            |              |                 |                |                                                      |
| ПЛАТЕЖІ                                 | Договір від       |                        |              |                 |                |                                                      |
| ОНЛАЙН ПОСЛУГИ                          | Потужність        |                        |              |                 | 30.00          |                                                      |
| ГЕНЕРАЦІЯ                               | Класс напр.       |                        |              |                 | 0.38           |                                                      |
| РАХУНКИ                                 | Тариф             |                        |              |                 | 5.3491         |                                                      |
| ПОПЕРЕДЖЕННЯ                            | Тариф з           |                        |              |                 | 2021-07-01     |                                                      |
| ПІЛЬГИ                                  | Розрахун          | ки                     |              |                 |                |                                                      |
| СУБСИДІЇ                                | Період            | Згенеровано            | Спожито      | Тариф           |                |                                                      |
| ТОЧКИ ОБЛІКУ                            | Серпень 2021      |                        |              | 5,3491          | Звіт генерації | Акт з генерації                                      |
| САЛЬДО                                  | Липень 2021       |                        |              | 5,3491          | Звіт генерації | Акт з генерації                                      |
| ЗВЕРНЕННЯ                               | Червень 2021      |                        |              | 5,392           | Звіт генерації | Акт з генерації                                      |
| ДОДАТКОВА ІНФОРМАЦІЯ                    | Травень 2021      |                        |              | 5 392           | Звіт генерації | Агт з генерзий                                       |
| ЗВ'ЯЗАНІ ОСОБОВІ РАХУНКИ                | 100000 2021       |                        |              | 0,002           | Зын тенераци   | Актотенераци                                         |
|                                         | Квітень 2021      |                        |              | 5,392           | Звіт генерації | Акт з генерації                                      |
|                                         | Березень 2021     |                        |              | 5,5687          | Звіт генерації | Акт з генерації                                      |
|                                         | Лютий 2021        |                        |              | 5,5687          | Звіт генерації | Акт з генерації                                      |
|                                         | Січень 2021       |                        |              | 5,5687          | Звіт генерації | Акт з генерації                                      |

Previous 1

Next

#### Рахунки

У розділі подано інформацію щодо рахунків за електроенергію, а також реалізвана можливість надрукувати рахунок.

| КОСЕК Пре                               | о компанію - Постач | ання електрі | ичної енергії · | • Постачання газу • | Контакти - | +38 (0552) 31-63-33<br>info@khoek.ks.ua<br>f facebook |
|-----------------------------------------|---------------------|--------------|-----------------|---------------------|------------|-------------------------------------------------------|
| Головна / Персональний кабіне           | ет - Рахунки        |              |                 |                     |            |                                                       |
| Кабінет електропостачання Кабін         | нет газопостачання  |              |                 |                     |            |                                                       |
| БАЛАНС(актив):<br>99,26 грн (переплата) | Рахунок факти       | чний Сп      | латити I        | Ввід показників     |            | Вихід з кабінету                                      |
| ЗΑΓΑЛЬНА ΙΗΦΟΡΜΑЦΙЯ                     | Рахунки             |              |                 |                     |            |                                                       |
| ПРОФІЛЬ                                 | Період              | Спож         | Сума            | Призначення         | Статус     | Друкувати                                             |
| ПЛАТЕЖІ                                 | Серпень 2021        |              |                 | За електроенергію   | Оплачен    |                                                       |
| ОНЛАЙН ПОСЛУГИ                          | Липень 2021         |              |                 | За електроенергію   | Оплачен    | <u>ل</u> م                                            |
| ГЕНЕРАЦІЯ                               |                     |              |                 |                     |            | L                                                     |
| РАХУНКИ                                 | Червень 2021        |              |                 | За електроенергію   | Оплачен    | <b>e</b>                                              |
| ПОПЕРЕДЖЕННЯ                            | Травень 2021        |              |                 |                     | Оплачен    |                                                       |
| ПІЛЬГИ                                  | 1900018 2021        |              |                 | Su chekipoenephio   | Onsident   | L                                                     |
| СУБСИДІЇ                                | Квітень 2021        |              |                 | За електроенергію   | Оплачен    |                                                       |
| ТОЧКИ ОБЛІКУ                            | 5 2024              |              |                 | 2                   | 0          |                                                       |
| САЛЬДО                                  | Березень 2021       |              |                 | за електроенерпю    | Оплачен    | Ľ.                                                    |
| ЗВЕРНЕННЯ                               | Лютий 2021          |              |                 | За електроенергію   | Оплачен    | <b>e</b>                                              |
| ДОДАТКОВА ІНФОРМАЦІЯ                    |                     |              |                 |                     |            |                                                       |
| ЗВ'ЯЗАНІ ОСОБОВІ РАХУНКИ                | Січень 2021         |              |                 | за електроенергію   | Оплачен    | Ĩ,                                                    |
|                                         | Грудень 2020        |              |                 | За електроенергію   | Оплачен    |                                                       |
|                                         | Листопад 2020       |              |                 | За електроенергію   | Оплачен    |                                                       |
|                                         |                     |              |                 |                     |            |                                                       |

Previous 1 2 3 4 Next

#### Попередження

| эділі відображає <sup>.</sup>           | ться інформ           | ація про г      | опереджени           | ня на відклю       | чення           | а, якщо та                 | κi ε.                       |                                 |
|-----------------------------------------|-----------------------|-----------------|----------------------|--------------------|-----------------|----------------------------|-----------------------------|---------------------------------|
| <b>В ХОЕК</b>                           | Про компанію -        | Постачання е    | пектричної енергії ч | Постачання га:     | 3 <b>y -</b> Ka | онтакти -                  | +38 (055<br>info@kh<br>face | 2) 31-63-3<br>bek.ks.ua<br>book |
| Головна / Персональний ка               | бінет - Попереджен    | ня              |                      |                    |                 |                            |                             |                                 |
| Кабінет електропостачання               | (абінет газопостачанн | я               |                      |                    |                 |                            |                             |                                 |
| БАЛАНС(актив):<br>99,26 грн (переплата) | Рахунов               | с фактичний     | Сплатити В           | від показників     |                 | В                          | іхід з ка                   | бінету                          |
| ЗАГАЛЬНА ІНФОРМАЦІЯ                     | Попер                 | едження         |                      |                    |                 |                            |                             |                                 |
| ПРОФІЛЬ                                 | Дата 🚽                | Тип<br>доставки | Тип<br>попередження  | Деб.сума           | Стан            | Завдання на<br>відключення |                             |                                 |
| ПЛАТЕЖІ                                 |                       |                 | Немає                | даних для відображ | ення            |                            |                             |                                 |
| ОНЛАЙН ПОСЛУГИ                          |                       |                 |                      |                    |                 |                            | Previous                    | Next                            |
| ГЕНЕРАЦІЯ                               |                       |                 |                      |                    |                 |                            |                             |                                 |
| РАХУНКИ                                 |                       |                 |                      |                    |                 |                            |                             |                                 |
| ПОПЕРЕДЖЕННЯ                            |                       |                 |                      |                    |                 |                            |                             |                                 |
| ПІЛЬГИ                                  |                       |                 |                      |                    |                 |                            |                             |                                 |
| СУБСИДІЇ                                |                       |                 |                      |                    |                 |                            |                             |                                 |
| ТОЧКИ ОБЛІКУ                            |                       |                 |                      |                    |                 |                            |                             |                                 |
| САЛЬДО                                  |                       |                 |                      |                    |                 |                            |                             |                                 |
| ЗВЕРНЕННЯ                               |                       |                 |                      |                    |                 |                            |                             |                                 |
| ДОДАТКОВА ІНФОРМАЦІЯ                    |                       |                 |                      |                    |                 |                            |                             |                                 |
| ЗВ'ЯЗАНІ ОСОБОВІ РАХУНК                 | KN .                  |                 |                      |                    |                 |                            |                             |                                 |

#### Пільги

|                                                                  | о компанію - По | стачання електричн | ої енергії - Постачанн | ня газу • Контакти • | +38 (0552) 31-63<br>info@khoek.ks.ua |
|------------------------------------------------------------------|-----------------|--------------------|------------------------|----------------------|--------------------------------------|
| Головна / Герсональнии каоїне<br>Кабінет електропостачання Кабін |                 |                    |                        |                      |                                      |
| БАЛАНС(актив):<br>99,26 грн (переплата)                          | Рахунок фа      | ктичний Спла       | тити Ввід показни      | ків                  | Вихід з кабінету                     |
| ЗАГАЛЬНА ІНФОРМАЦІЯ                                              | Пільги          |                    |                        |                      |                                      |
| ПРОФІЛЬ                                                          | Дата поч        | 💂 Дата кін         | Використано            | Коефіціент           | Ліміт                                |
| ПЛАТЕЖІ                                                          | 19.05.2016      | 01.10.2019         | 0                      | 75                   | Есть лимит                           |
| ОНЛАЙН ПОСЛУГИ                                                   | 17.11.2004      | 01.01.2006         | 0                      | 100                  | Есть лимит                           |
| ГЕНЕРАЦІЯ                                                        | 01.01.2006      | 28.02.2007         | 0                      | 100                  | Есть лимит                           |
| РАХУНКИ                                                          |                 |                    |                        |                      | Previous 1 Next                      |
| ПОПЕРЕДЖЕННЯ                                                     | _               |                    |                        |                      |                                      |
| ПІЛЬГИ                                                           |                 |                    |                        |                      |                                      |
| СУБСИДІЇ                                                         |                 |                    |                        |                      |                                      |
| ТОЧКИ ОБЛІКУ                                                     |                 |                    |                        |                      |                                      |
| САЛЬДО                                                           |                 |                    |                        |                      |                                      |
| ЗВЕРНЕННЯ                                                        |                 |                    |                        |                      |                                      |
| ДОДАТКОВА ІНФОРМАЦІЯ                                             |                 |                    |                        |                      |                                      |
| ЗВ'ЯЗАНІ ОСОБОВІ РАХУНКИ                                         |                 |                    |                        |                      |                                      |

У розділі відображається інформація про пільги, якщо такі є.

# Субсидії

|                                         | о компанію – Постачання ( | електричної енс | эргії <del>-</del> Постачан | ня газу - Контакти - | +38<br>info(<br><mark>f</mark> f | (0552) 31-63-3<br>@khoek.ks.ua<br>acebook |
|-----------------------------------------|---------------------------|-----------------|-----------------------------|----------------------|----------------------------------|-------------------------------------------|
| Головна / Персональний кабіне           | ет - Субсидії             |                 |                             |                      |                                  |                                           |
| Кабінет електропостачання Кабін         | нет газопостачання        |                 |                             |                      |                                  |                                           |
| БАЛАНС(актив):<br>99,26 грн (переплата) | Рахунок фактичний         | Сплатити        | Ввід показні                | ків                  | Вихід а                          | кабінету                                  |
| ЗАГАЛЬНА ІНФОРМАЦІЯ                     | Субсидії                  |                 |                             |                      |                                  |                                           |
| ПРОФІЛЬ                                 | Дата поч 🚽 Дата кі        | н Сума          | Використано                 | Сума обов.плат.      | Група                            | Статус                                    |
| ПЛАТЕЖІ                                 | _                         | ŀ               | lемає даних для від         | ображення            |                                  |                                           |
| ОНЛАЙН ПОСЛУГИ                          |                           |                 |                             |                      | Previo                           | us Next                                   |
| ГЕНЕРАЦІЯ                               |                           |                 |                             |                      |                                  |                                           |
| РАХУНКИ                                 |                           |                 |                             |                      |                                  |                                           |
| ПОПЕРЕДЖЕННЯ                            | _                         |                 |                             |                      |                                  |                                           |
| ПІЛЬГИ                                  |                           |                 |                             |                      |                                  |                                           |
| СУБСИДІЇ                                |                           |                 |                             |                      |                                  |                                           |
| ТОЧКИ ОБЛІКУ                            |                           |                 |                             |                      |                                  |                                           |
| САЛЬДО                                  |                           |                 |                             |                      |                                  |                                           |
| ЗВЕРНЕННЯ                               | _                         |                 |                             |                      |                                  |                                           |
| ДОДАТКОВА ІНФОРМАЦІЯ                    |                           |                 |                             |                      |                                  |                                           |
| ЗВ'ЯЗАНІ ОСОБОВІ РАХУНКИ                |                           |                 |                             |                      |                                  |                                           |

У розділі відображається інформація про субсидії, якщо такі є.

# Точки обліку

| КОРЕК ПРИ                               | о компанію - Постачання е | лектричної енергії 🗸 | Постачання газу + | Контакти - | +38 (0552) 31-63-33<br>info@khoek.ks.ua<br>f facebook |
|-----------------------------------------|---------------------------|----------------------|-------------------|------------|-------------------------------------------------------|
| Головна / Персональний кабіне           | ет - Точки обліку         |                      |                   |            |                                                       |
| Кабінет електропостачання Кабін         | нет газопостачання        |                      |                   |            |                                                       |
| БАЛАНС(актив):<br>99,26 грн (переплата) | Рахунок фактичний         | Сплатити Вві         | д показників      | В          | ихід з кабінету                                       |
| ЗАГАЛЬНА ІНФОРМАЦІЯ                     | Точки обліку              |                      | Kon eic           | Т          | nuth(rnu.)                                            |
| ПРОФІЛЬ                                 | Паименування              |                      | Код екс           | 1.6        | о                                                     |
| ПЛАТЕЖІ                                 |                           |                      |                   | 1,0        | •                                                     |
| ОНЛАЙН ПОСЛУГИ                          |                           |                      |                   | Previo     | Next                                                  |
| ГЕНЕРАЦІЯ                               |                           |                      |                   |            |                                                       |
| РАХУНКИ                                 |                           |                      |                   |            |                                                       |
| ПОПЕРЕДЖЕННЯ                            |                           |                      |                   |            |                                                       |
| ПІЛЬГИ                                  |                           |                      |                   |            |                                                       |
| СУБСИДІЇ                                |                           |                      |                   |            |                                                       |
| ТОЧКИ ОБЛІКУ                            |                           |                      |                   |            |                                                       |
| САЛЬДО                                  |                           |                      |                   |            |                                                       |
| ЗВЕРНЕННЯ                               |                           |                      |                   |            |                                                       |
| ДОДАТКОВА ІНФОРМАЦІЯ                    |                           |                      |                   |            |                                                       |
| ЗВ'ЯЗАНІ ОСОБОВІ РАХУНКИ                |                           |                      |                   |            |                                                       |

У цьому розділі відображається інформація про точки обліку.

#### Сальдо

У цьому розділі відображається інформація про поточне сальдо.

|                                         | компанію - Постачання електричної енергії - Постачання газу - | +38 (0552) 31-63-33<br>Контакти - info@khoek.ks.ua<br>f facebook |
|-----------------------------------------|---------------------------------------------------------------|------------------------------------------------------------------|
| Головна / Персональний кабінет          | г - Сальдо                                                    |                                                                  |
| Кабінет електропостачання Кабіне        | ят газопостачання                                             |                                                                  |
| БАЛАНС(актив):<br>99,26 грн (переплата) | Рахунок фактичний Сплатити Ввід показників                    | Вихід з кабінету                                                 |
|                                         | Сальдо                                                        |                                                                  |
| ЗАГАЛЬНА ІНФОРМАЦІЯ                     | ип сальдо                                                     | Сума(грн.)                                                       |
| ΠΡΟΦΙЛЬ                                 | За електоренергію                                             | -99.26                                                           |
| ПЛАТЕЖІ                                 | Пені електроенергія                                           | 0                                                                |
| ОНЛАЙН ПОСЛУГИ                          | Перевищения замовленного обсягу електроенергія                | 0                                                                |
| ГЕНЕРАЦІЯ                               |                                                               | Proviouo 1 Novt                                                  |
| РАХУНКИ                                 |                                                               | Previous T Next                                                  |
| ПОПЕРЕДЖЕННЯ                            |                                                               |                                                                  |
| ПІЛЬГИ                                  |                                                               |                                                                  |
| СУБСИДІЇ                                |                                                               |                                                                  |
| ТОЧКИ ОБЛІКУ                            |                                                               |                                                                  |
| САЛЬДО                                  |                                                               |                                                                  |
| ЗВЕРНЕННЯ                               |                                                               |                                                                  |
| ДОДАТКОВА ІНФОРМАЦІЯ                    |                                                               |                                                                  |
| ЗВ'ЯЗАНІ ОСОБОВІ РАХУНКИ                |                                                               |                                                                  |
|                                         |                                                               |                                                                  |

#### Звернення

У розділі ви можете переглядати статус звернення, та створювати нові.

Для створення звернення, необхідно натиснути на кнопу «Створити нове звернення».

Для перегляду інформації про звернення необхідно на зверненні натиснути кнопку «Детальніше»

|                                         | +38 (0552) 31-63-<br>компанію - Постачання електричної енергії - Постачання газу - Контакти - info@khoek.ks.ua<br>ffacebook | 33 |
|-----------------------------------------|----------------------------------------------------------------------------------------------------|----|
| Головна / Персональний кабіне           | τ.                                                                                                    |    |
| Кабінет електропостачання Кабіне        | ет газопостачання                                                                                                    |    |
| БАЛАНС(актив):<br>99,26 грн (переплата) | Рахунок фактичний Сплатити Ввід показників Вихід з кабінету                                                                 |    |
| ЗАГАЛЬНА ІНФОРМАЦІЯ                     | Звернення                                                                                                    |    |
| ПРОФІЛЬ                                 | Створити нове звернення                                                                                                    |    |
| ПЛАТЕЖІ                                 |                                                                                                    | )  |
| ОНЛАЙН ПОСЛУГИ                          | Інформація (стан) Ваших звернень                                                                                            |    |
| ГЕНЕРАЦІЯ                               |                                                                                                    |    |
| РАХУНКИ                                 | перша остання 1 2 наступна попередня                                                                                        |    |
| ПОПЕРЕДЖЕННЯ                            | Звернення №91865                                                                                                    |    |
| ПІЛЬГИ                                  | Дата: №2020-07-27 11:27:33                                                                                                  |    |
| СУБСИДІЇ                                | Тип: Облік                                                                                                    |    |
| ТОЧКИ ОБЛІКУ                            | Статус: <i>Биконане</i>                                                                                                    |    |
| САЛЬДО                                  | - Actornation                                                                                                    |    |
| ЗВЕРНЕННЯ                               | Звернення №31731                                                                                                    |    |
| ДОДАТКОВА ІНФОРМАЦІЯ                    | Дата: №2020-03-19 15:58:39                                                                                                  |    |
| ЗВ'ЯЗАНІ ОСОБОВІ РАХУНКИ                | Тип: Облік<br>Статус: <i>Виконане</i><br>Детальніше                                                                         |    |

# Щоб створити звернення необхідно заповнити відповідну форму і натиснути кнопку «Відправити заявку».

| Каралина обласна<br>Каралина обласна<br>Каралина обласна<br>Каралина обласна | мпанію - Постачання електричної енергії - Постачання газу - І | +38 (0552) 31-63-33<br>Контакти - info@khoek.ks.ua<br>f facebook |
|------------------------------------------------------------------------------|---------------------------------------------------------------|------------------------------------------------------------------|
| Головна / Персональний кабінет                                               |                                                               |                                                                  |
| Кабінет електропостачання Кабінет                                            | азопостачання                                                 |                                                                  |
| БАЛАНС(актив):<br>99,26 грн (переплата)                                      | Рахунок фактичний Сплатити Ввід показників                    | Вихід з кабінету                                                 |
| ЗΑΓΑЛЬНА ΙΗΦΟΡΜΑЦΙЯ                                                          | Створення нового звер                                         | нення                                                            |
| ПРОФІЛЬ                                                                      |                                                               |                                                                  |
| ПЛАТЕЖІ                                                                      | Данні споживача                                               |                                                                  |
| ОНЛАЙН ПОСЛУГИ                                                               | ПІБ споживача :                                               |                                                                  |
| ГЕНЕРАЦІЯ                                                                    | Особовий                                                      |                                                                  |
| РАХУНКИ                                                                      | paxyhok:<br>Haapa dinii:                                      |                                                                  |
| ПОПЕРЕДЖЕННЯ                                                                 |                                                               |                                                                  |
| ПІЛЬГИ                                                                       | Телефон:                                                      |                                                                  |
| СУБСИДІЇ                                                                     | Email:                                                        |                                                                  |
| ТОЧКИ ОБЛІКУ                                                                 | Данні звернення                                               |                                                                  |
| САЛЬДО                                                                       | Запит                                                         | ~                                                                |
| ЗВЕРНЕННЯ                                                                    | Ціна                                                          | ~                                                                |
| ДОДАТКОВА ІНФОРМАЦІЯ                                                         | Інше                                                          | ~                                                                |
| ЗВ'ЯЗАНІ ОСОБОВІ РАХУНКИ                                                     |                                                               |                                                                  |
|                                                                              | титання щодо ціни                                             |                                                                  |
|                                                                              | Відправити заяву                                              |                                                                  |

### Додаткова інформація

У цьому розділі наведена додаткова інформація яка може бути корисна абоненту.

|                                         | компанію - Постачання ели                                                   | ектричної енері                       | тії - Постачання газу -                 | Контакти - | +38 (0552) 31-63-33<br>info@khoek.ks.ua<br>f facebook |
|-----------------------------------------|-----------------------------------------------------------------------------|---------------------------------------|-----------------------------------------|------------|-------------------------------------------------------|
| Головна / Персональний кабінет          | г - Додаткова інформація                                                    |                                       |                                         |            |                                                       |
| Кабінет електропостачання Кабіне        | ет газопостачання                                                           |                                       |                                         |            |                                                       |
| БАЛАНС(актив):<br>99,26 грн (переплата) | Рахунок фактичний                                                           | Сплатити                              | Ввід показників                         |            | Вихід з кабінету                                      |
| ЗАГАЛЬНА ІНФОРМАЦІЯ                     | Додаткова інфор                                                             | мація                                 |                                         |            |                                                       |
| ПРОФІЛЬ                                 | Додаток №1 до Постанов<br>Податок №1 Постанов                               | и НКРЕКП №464<br>4 різ 20.02 2017     | 4<br>00.2010 pir                        |            |                                                       |
| ПЛАТЕЖІ                                 | <ul> <li>Додаток № Постанов 46</li> <li>Додаток 1 до Постанови 4</li> </ul> | 4 від 30.03.2017<br>164 від 30.03.201 | за 2019 рік<br>17 за 2020 рік<br>Боцоїї |            |                                                       |
| ОНЛАЙН ПОСЛУГИ                          | • тнформация, щодо отрима                                                   | ння житловот су                       | осидії                                  |            |                                                       |
| ГЕНЕРАЦІЯ                               |                                                                             |                                       |                                         |            |                                                       |
| РАХУНКИ                                 |                                                                             |                                       |                                         |            |                                                       |
| ПОПЕРЕДЖЕННЯ                            |                                                                             |                                       |                                         |            |                                                       |
| ПІЛЬГИ                                  |                                                                             |                                       |                                         |            |                                                       |
| СУБСИДІЇ                                |                                                                             |                                       |                                         |            |                                                       |
| ТОЧКИ ОБЛІКУ                            |                                                                             |                                       |                                         |            |                                                       |
| САЛЬДО                                  |                                                                             |                                       |                                         |            |                                                       |
| ЗВЕРНЕННЯ                               |                                                                             |                                       |                                         |            |                                                       |
| ДОДАТКОВА ІНФОРМАЦІЯ                    |                                                                             |                                       |                                         |            |                                                       |
| ЗВ'ЯЗАНІ ОСОБОВІ РАХУНКИ                |                                                                             |                                       |                                         |            |                                                       |

#### Зв'язані особові рахунки

Цей розділ призначений для створення і редагування зв'язок різних кабенетів, а також делігування управління ними.

За умови відсутності зв'язок відображається дві кнопки.

«Додати обліковий запис до зв'язці» - призначений для додавання інших своїх акаунтів

«Делегувати управління аккаунтом» - предназначін для надання можливості управління аккаунтом іншому користувачеві.

| КОЕК Про                                | о компанію - Постачання ел | тектричної енер | гії - Постачання газу - | +38 (0552) 31-63<br>Контакти - info@khoek.ks.u<br>ff facebook |
|-----------------------------------------|----------------------------|-----------------|-------------------------|---------------------------------------------------------------|
| Головна / Персональний кабіне           | т                          |                 |                         |                                                               |
| Кабінет електропостачання Кабін         | ет газопостачання          |                 |                         |                                                               |
| БАЛАНС(актив):<br>99,26 грн (переплата) | Рахунок фактичний          | Сплатити        | Ввід показників         | Вихід з кабінету                                              |
| ЗАГАЛЬНА ІНФОРМАЦІЯ                     | Додати аккаун              | г до зв'язки    | Делегува                | ти управління аккаунтом                                       |
| ПРОФІЛЬ                                 |                            |                 |                         |                                                               |
| ПЛАТЕЖІ                                 |                            |                 |                         |                                                               |
| ОНЛАЙН ПОСЛУГИ                          |                            |                 |                         |                                                               |
| ГЕНЕРАЦІЯ                               |                            |                 |                         |                                                               |
| РАХУНКИ                                 |                            |                 |                         |                                                               |
| ПОПЕРЕДЖЕННЯ                            |                            |                 |                         |                                                               |
| ПІЛЬГИ                                  |                            |                 |                         |                                                               |
| СУБСИДІЇ                                |                            |                 |                         |                                                               |
| ТОЧКИ ОБЛІКУ                            |                            |                 |                         |                                                               |
| САЛЬДО                                  |                            |                 |                         |                                                               |
| ЗВЕРНЕННЯ                               |                            |                 |                         |                                                               |
| ДОДАТКОВА ІНФОРМАЦІЯ                    |                            |                 |                         |                                                               |
| ЗВ'ЯЗАНІ ОСОБОВІ РАХУНКИ                |                            |                 |                         |                                                               |

Для додавання свого аккаунта натискає кнопку «Додати обліковий запис до зв'язки» потім вказуємо дані облікового запису кторой хочемо додати і натискаємо кнопку «Додати обліковий запис».

| КОСЕК Про и Корсонски обласни           | компанію - Постачання еле | ктричної енер | гії - Постачання газу - | Контакти -       | +38 (0552) 31-63-33<br>info@khoek.ks.ua<br>f facebook |
|-----------------------------------------|---------------------------|---------------|-------------------------|------------------|-------------------------------------------------------|
| Головна / Персональний кабінет          |                           |               |                         |                  |                                                       |
| Кабінет електропостачання Кабіне        | г газопостачання          |               |                         |                  |                                                       |
| БАЛАНС(актив):<br>99,26 грн (переплата) | Рахунок фактичний         | Сплатити      | Ввід показників         |                  | Вихід з кабінету                                      |
| ЗАГАЛЬНА ІНФОРМАЦІЯ                     | Додати аккаунт ,          | до зв'язки    | Делегув                 | ати управління а | ккаунтом                                              |
| ΠΡΟΦΙЛЬ                                 | Особовий рахунок/Логін    |               | Пароль                  |                  |                                                       |
| ПЛАТЕЖІ                                 |                           |               | Полати аккаунт          |                  |                                                       |
| ОНЛАЙН ПОСЛУГИ                          |                           |               | додати аккаутт          |                  |                                                       |
| ГЕНЕРАЦІЯ                               |                           |               |                         |                  |                                                       |
| РАХУНКИ                                 |                           |               |                         |                  |                                                       |
| ПОПЕРЕДЖЕННЯ                            |                           |               |                         |                  |                                                       |
| ПІЛЬГИ                                  |                           |               |                         |                  |                                                       |
| СУБСИДІЇ                                |                           |               |                         |                  |                                                       |
| ТОЧКИ ОБЛІКУ                            |                           |               |                         |                  |                                                       |
| САЛЬДО                                  |                           |               |                         |                  |                                                       |
| ЗВЕРНЕННЯ                               |                           |               |                         |                  |                                                       |
| ДОДАТКОВА ІНФОРМАЦІЯ                    |                           |               |                         |                  |                                                       |
| ЗВ'ЯЗАНІ ОСОБОВІ РАХУНКИ                |                           |               |                         |                  |                                                       |

Для делегування аккаунта необхідно натиснути кнопку «Делегувати управління аккаунтом». Та вказуємо номер особового рахунку якому буде передано управління аккаунтом.

|                                         | о компанію - Постачання е | лектричної енер | гії – Постачання газу · | <del>-</del> Контакти - | +38 (0552) 31-63-33<br>info@khoek.ks.ua<br>f facebook |
|-----------------------------------------|---------------------------|-----------------|-------------------------|-------------------------|-------------------------------------------------------|
| Головна / Персональний кабіне           | π                         |                 |                         |                         |                                                       |
| Кабінет електропостачання Кабіни        | ет газопостачання         |                 |                         |                         |                                                       |
| БАЛАНС(актив):<br>99,26 грн (переплата) | Рахунок фактичний         | Сплатити        | Ввід показників         |                         | Вихід з кабінету                                      |
|                                         | _                         |                 |                         |                         |                                                       |
| ЗАГАЛЬНА ІНФОРМАЦІЯ                     | Додати аккаун             | іт до зв'язки   | Делегу                  | ивати управління а      | ккаунтом                                              |
| ПРОФІЛЬ                                 | 37000000                  |                 |                         |                         |                                                       |
| ПЛАТЕЖІ                                 |                           |                 | Делегувати              |                         |                                                       |
| ОНЛАЙН ПОСЛУГИ                          |                           |                 |                         |                         |                                                       |
| ГЕНЕРАЦІЯ                               |                           |                 |                         |                         |                                                       |
| РАХУНКИ                                 |                           |                 |                         |                         |                                                       |
| ПОПЕРЕДЖЕННЯ                            | -                         |                 |                         |                         |                                                       |
| ПІЛЬГИ                                  |                           |                 |                         |                         |                                                       |
| СУБСИДІЇ                                |                           |                 |                         |                         |                                                       |
| ТОЧКИ ОБЛІКУ                            |                           |                 |                         |                         |                                                       |
| САЛЬДО                                  |                           |                 |                         |                         |                                                       |
| ЗВЕРНЕННЯ                               | -                         |                 |                         |                         |                                                       |
| ДОДАТКОВА ІНФОРМАЦІЯ                    |                           |                 |                         |                         |                                                       |
| ЗВ'ЯЗАНІ ОСОБОВІ РАХУНКИ                |                           |                 |                         |                         |                                                       |
|                                         |                           |                 |                         |                         |                                                       |

Після цього ви побачите повідомлення про те, що управління Вашим акаунтом делеговано. Ви також можете скасувати делегування, натиснувши на відповідну кнопку.

|                                         | ю компанію - Постачання ел | ектричної енерг | ії — Постачання газу —    | Контакти - | +38 (0552) 31-63-33<br>info@khoek.ks.ua<br>f facebook |
|-----------------------------------------|----------------------------|-----------------|---------------------------|------------|-------------------------------------------------------|
| Головна / Персональний кабін            | ет                         |                 |                           |            |                                                       |
| Кабінет електропостачання Каб           | інет газопостачання        |                 |                           |            |                                                       |
| БАЛАНС(актив):<br>99,26 грн (переплата) | Рахунок фактичний          | Сплатити        | Ввід показників           |            | Вихід з кабінету                                      |
| ЗАГАЛЬНА ІНФОРМАЦІЯ                     | Упра                       | вління Ва       | ашим акаунтом             | делегова   | НО                                                    |
| ПРОФІЛЬ                                 |                            |                 | -                         |            |                                                       |
| ПЛАТЕЖІ                                 |                            | Вида            | лити ваш аккаунт з зв'язк | И          |                                                       |
| ОНЛАЙН ПОСЛУГИ                          |                            |                 |                           |            |                                                       |
| ГЕНЕРАЦІЯ                               |                            |                 |                           |            |                                                       |
| РАХУНКИ                                 |                            |                 |                           |            |                                                       |
| попередження                            |                            |                 |                           |            |                                                       |
| ПІЛЬГИ                                  |                            |                 |                           |            |                                                       |
| СУБСИДІЇ                                |                            |                 |                           |            |                                                       |
| ТОЧКИ ОБЛІКУ                            |                            |                 |                           |            |                                                       |
| САЛЬДО                                  |                            |                 |                           |            |                                                       |
| ЗВЕРНЕННЯ                               |                            |                 |                           |            |                                                       |
| ДОДАТКОВА ІНФОРМАЦІЯ                    |                            |                 |                           |            |                                                       |
| ЗВ'ЯЗАНІ ОСОБОВІ РАХУНКИ                |                            |                 |                           |            |                                                       |

Користувач, якому делегували управління аккаунтом, повинен зайти в особистому кабінеті в розділ «Зв'язаних особистих рахунків» і підтвердити або скасувати управління аккаунтом.

|                                  | компанію - Постачання електричної енерг | гії - Постачання газ | sy - Контакти -    | +38 (0552) 31-63-3<br>info@khoek.ks.ua<br>f facebook |
|----------------------------------|-----------------------------------------|----------------------|--------------------|------------------------------------------------------|
| Головна / Персональний кабінет   |                                         |                      |                    |                                                      |
| Кабінет електропостачання Кабіне | т газопостачання                        |                      |                    |                                                      |
| браний особовий рахунок          |                                         |                      |                    |                                                      |
| •                                | ]                                       |                      |                    |                                                      |
| БАЛАНС(актив):<br>0 грн          | Рахунок фактичний Сплатити              | Ввід показників      |                    | Вихід з кабінету                                     |
| ЗАГАЛЬНА ІНФОРМАЦІЯ              | Додати аккаунт до зв'язки               | Ви                   | ідалити ваш аккаун | т з зв'язки                                          |
| ПРОФІЛЬ                          | Показані 1-1 із 2 записів.              |                      |                    |                                                      |
| ПЛАТЕЖІ                          | Особовий рахунок                        | п                    | рийняти управління | аккаунтом                                            |
| ОНЛАЙН ПОСЛУГИ                   | Делегований: Так                        |                      | Видалити аккаунт   | з зв'язки                                            |
| ГЕНЕРАЦІЯ                        |                                         | _                    |                    |                                                      |
| РАХУНКИ                          |                                         |                      |                    |                                                      |
| ПОПЕРЕДЖЕННЯ                     |                                         |                      |                    |                                                      |
| ПІЛЬГИ                           |                                         |                      |                    |                                                      |
| СУБСИДІЇ                         |                                         |                      |                    |                                                      |
| ТОЧКИ ОБЛІКУ                     |                                         |                      |                    |                                                      |
| САЛЬДО                           |                                         |                      |                    |                                                      |
| ЗВЕРНЕННЯ                        |                                         |                      |                    |                                                      |
| ДОДАТКОВА ІНФОРМАЦІЯ             |                                         |                      |                    |                                                      |
| ЗВ'ЯЗАНІ ОСОБОВІ РАХУНКИ         |                                         |                      |                    |                                                      |

Користувачі які взяли управління чужими акаунтами, або приєднали свої побачать список пов'язаних акаунтів. Зв'язки можна видаляти натискаючи на відповідні кнопки. Також з'являється можливість перемикання між акаунтами. Вибираючи необхідний аккаунт в лівому верхньому кутку зі списку.

| КОЛЕК Про и Каралана Компания     | омпанію - Постачання елен  | тричної енергії | <ul> <li>Постачання газу -</li> </ul> | Контакти -       | +38 (0552) 31-63-33<br>info@khoek.ks.ua<br>f facebook |
|-----------------------------------|----------------------------|-----------------|---------------------------------------|------------------|-------------------------------------------------------|
| Головна / Персональний кабінет    |                            |                 |                                       |                  |                                                       |
| Кабінет електропостачання Кабінет | газопостачання             |                 |                                       |                  |                                                       |
| Эбраний особовий рахунок          |                            |                 |                                       |                  |                                                       |
| 3739 - Користувач ∨<br>3739 -     |                            |                 |                                       |                  |                                                       |
| 3709 -<br>О грн                   | Рахунок фактичний          | Сплатити        | Ввід показників                       |                  | Вихід з кабінету                                      |
|                                   |                            |                 |                                       |                  |                                                       |
| ЗАГАЛЬНА ІНФОРМАЦІЯ               | Додати аккаунт ,           | до зв'язки      | Видал                                 | ити ваш аккаунт  | з зв'язки                                             |
| ПРОФІЛЬ                           | Показані 1-1 із 2 записів. |                 |                                       |                  |                                                       |
| ПЛАТЕЖІ                           | ПБ:                        |                 | Ви                                    | лапити аккаунт з | зв'язки                                               |
| ОНЛАЙН ПОСЛУГИ                    | Делегований: <i>Так</i>    |                 |                                       | ,,               |                                                       |
| ГЕНЕРАЦІЯ                         |                            |                 |                                       |                  |                                                       |
| РАХУНКИ                           |                            |                 |                                       |                  |                                                       |
| ПОПЕРЕДЖЕННЯ                      |                            |                 |                                       |                  |                                                       |
| ПІЛЬГИ                            |                            |                 |                                       |                  |                                                       |
| СУБСИДІЇ                          |                            |                 |                                       |                  |                                                       |
| ТОЧКИ ОБЛІКУ                      |                            |                 |                                       |                  |                                                       |
| САЛЬДО                            |                            |                 |                                       |                  |                                                       |
| ЗВЕРНЕННЯ                         |                            |                 |                                       |                  |                                                       |
| ДОДАТКОВА ІНФОРМАЦІЯ              |                            |                 |                                       |                  |                                                       |
| ЗВ'ЯЗАНІ ОСОБОВІ РАХУНКИ          |                            |                 |                                       |                  |                                                       |
|                                   |                            |                 |                                       |                  |                                                       |

# ОСОБИСТИЙ КАБІНЕТ СПОЖИВАЧА ПРИРОДНОГО ГАЗУ

#### ЗАГАЛЬНА ІНФОРМАЦІЯ

У розділі наведена узагальнена інформація про абонента адреса, ПІБ та інше.

Також на кожній із сторінок є можливість, надрукувати поточний рахунок, сплатити рахунок онлай. Для цього необхідно клікнути по відповідному пункту у верхній панелі.

| Корсонска области<br>Корсонска области<br>меропосстанализа контонія | компанію - Постачання елек | тричної енергії <del>+</del> І | Іостачання газу – | Контакти - | +38 (0552) 31-63-33<br>info@khoek.ks.ua<br>f facebook |
|---------------------------------------------------------------------|----------------------------|--------------------------------|-------------------|------------|-------------------------------------------------------|
| Головна / Персональний кабінет                                      |                            |                                |                   |            |                                                       |
| Кабінет електропостачання Кабіне                                    | т газопостачання           |                                |                   |            |                                                       |
| БАЛАНС(природний газ):<br>0 грн                                     | Рахунок фактичний          | Сплатити                       |                   |            | Вихід з кабінету                                      |
| ЗАГАЛЬНА ІНФОРМАЦІЯ                                                 | Персональний каб           | нет:                           | Григорій          | Олександр  | ович                                                  |
| ПРОФІЛЬ                                                             | Особовий рахунок           |                                |                   |            |                                                       |
|                                                                     | ЕІС код                    |                                |                   |            |                                                       |
| TIJIATE/AI                                                          | Оператор системи розподілу |                                |                   |            |                                                       |
| РАХУНКИ                                                             | ПІБ споживача              |                                |                   |            |                                                       |
| точки обліку                                                        | Адреса                     |                                |                   |            |                                                       |
| КОМЕРЦІЙНА ПРОПОЗИЦІЯ                                               | Дата останньої оплати      |                                |                   |            |                                                       |
| САЛЬДО                                                              | Сума останньої оплати      |                                |                   |            |                                                       |
| ДОДАТКОВА ІНФОРМАЦІЯ                                                | Поточний період            | Вересень 2021                  |                   |            |                                                       |
|                                                                     | Тариф поточного періоду    | 19.10000 грн/м.                | куб               |            |                                                       |

#### Платежі

У розділі подано інформацію про платежі абонента: дата, сума, банк, вид, період і призначення платежу.

|                                  | компанію - П     | остачання електричної ене   | ргії - Постачання газу -            | Контакти -       | +38 (0552) 31_63_33<br>info@khoek.ks.ua<br>f facebook |
|----------------------------------|------------------|-----------------------------|-------------------------------------|------------------|-------------------------------------------------------|
| Головна / Персональний кабінет   | - Платежі        |                             |                                     |                  |                                                       |
| Кабінет електропостачання Кабіне | г газопостачання |                             |                                     |                  |                                                       |
| БАЛАНС(природний газ):<br>0 грн  | Рахунок ф        | актичний Сплатити           |                                     |                  | Вихід з кабінету                                      |
| ЗАГАЛЬНА ІНФОРМАЦІЯ              | Платежі          |                             |                                     |                  |                                                       |
| ΠΡΟΦΙЛЬ                          | Дата 🚽           | Сума Канал оплати           | Вид<br>платежу                      | Період           | Призначення<br>платежу                                |
| ПЛАТЕЖІ                          | 10.08.2021       | ПАТ КБ" Приватба            | анк" Платіж<br>(квитанція)          | Серпень<br>2021  | За природний газ                                      |
| РАХУНКИ<br>ТОЧКИ ОБЛІКУ          | 15.07.2021       | АТ "ПЕРШИЙ<br>ІНВЕСТИЦІЙНИЙ | Платіж<br>ІБАНК" (квитанція)        | Липень<br>2021   | За природний газ                                      |
| КОМЕРЦІЙНА ПРОПОЗИЦІЯ            | 17.06.2021       | АТ "ПЕРШИЙ<br>ІНВЕСТИЦІЙНИЙ | Платіж<br>ІБАНК" (квитанція)        | Червень<br>2021  | За природний газ                                      |
| САЛЬДО                           | 28.05.2021       | ПАТ "МТБ Банк"              | Платіж                              | Травень          | За природний газ                                      |
| ДОДАТКОВА ІНФОРМАЦІЯ             | 26.05.2021       | ПАТ "МТБ Банк"              | (квитанця)<br>Платіж<br>(квитанція) | Травень<br>2021  | За природний газ                                      |
|                                  | 21.04.2021       | АТ "ПЕРШИЙ<br>ІНВЕСТИЦІЙНИЙ | Платіж<br>І БАНК'' (квитанція)      | Квітень<br>2021  | За природний газ                                      |
|                                  | 21.04.2021       | АТ "ПЕРШИЙ<br>ІНВЕСТИЦІЙНИЙ | Платіж<br>І БАНК'' (квитанція)      | Квітень<br>2021  | За природний газ                                      |
|                                  | 22.03.2021       | АТ "ПЕРШИЙ<br>ІНВЕСТИЦІЙНИЙ | Платіж<br>І БАНК" (квитанція)       | Березень<br>2021 | За природний газ                                      |
|                                  |                  |                             |                                     | F                | Previous 1 Next                                       |

#### Рахунки

У розділі подано інформацію щодо рахунків за природний газ.

|                                   | компанію - Постачання ез | пектричної енер | лії <del>-</del> Поста | ачання газу + Контакти + | +38 (0552) 31-63-3<br>info@khoek.ks.ua<br>f facebook |
|-----------------------------------|--------------------------|-----------------|------------------------|--------------------------|------------------------------------------------------|
| Головна / Персональний кабінет    | - Рахунки                |                 |                        |                          |                                                      |
| Кабінет електропостачання Кабінет | г газопостачання         |                 |                        |                          |                                                      |
| БАЛАНС(природний газ):<br>0 грн   | Рахунок фактичний        | Сплатити        |                        |                          | Вихід з кабінету                                     |
| ЗАГАЛЬНА ІНФОРМАЦІЯ               | Рахунки                  |                 |                        |                          |                                                      |
| ПРОФІЛЬ                           | Період                   | Спож            | Сума                   | Призначення              | Статус                                               |
| ПЛАТЕЖІ                           | Серпень 2021             | 0               | 0                      | За природний газ         | Оплачен                                              |
|                                   | Липень 2021              |                 |                        | За природний газ         | Оплачен                                              |
| РАХУНКИ                           | Червень 2021             |                 |                        | За природний газ         | Оплачен                                              |
| ТОЧКИ ОБЛІКУ                      | Травень 2021             |                 |                        | За природний газ         | Оплачен                                              |
| КОМЕРЦІЙНА ПРОПОЗИЦІЯ             | Квітень 2021             |                 |                        | За природний газ         | Оплачен                                              |
| САЛЬДО                            | Березень 2021            |                 |                        | За природний газ         | Оплачен                                              |
| <b>ДОДАТКОВА ΙΗΦΟΡΜΑЦΙЯ</b>       | Лютий 2021               |                 |                        | За природний газ         | Оплачен                                              |
|                                   |                          |                 |                        |                          | Previous 1 Next                                      |

# Точки обліку

| Коронски области<br>Красовски области<br>енерголосточально компония | омпанію - Постачання ег      | ектричної енергії <del>-</del> | Постачання газу - | Контакти - | +38 (0552) 31-63-33<br>info@khoek.ks.ua<br>f facebook |
|---------------------------------------------------------------------|------------------------------|--------------------------------|-------------------|------------|-------------------------------------------------------|
| Головна / Персональний кабінет                                      | - Точки обліку               |                                |                   |            |                                                       |
| Кабінет електропостачання Кабінет                                   | газопостачання               |                                |                   |            |                                                       |
| БАЛАНС(природний газ):<br>0 грн                                     | Рахунок фактичний            | Сплатити                       |                   | В          | ихід з кабінету                                       |
| ЗАГАЛЬНА ІНФОРМАЦІЯ                                                 | Точки обліку<br>Найменування | . № лічильника                 | Код еіс           | Та         | ариф(грн.)                                            |
| ПРОФІЛЬ                                                             | VD2DTUD2                     |                                |                   | 10         | 100004                                                |
| ПЛАТЕЖІ                                                             | квартира                     |                                |                   | 19,        | 100004                                                |
| РАХУНКИ                                                             |                              |                                |                   | Previo     | Next                                                  |
| ТОЧКИ ОБЛІКУ                                                        |                              |                                |                   |            |                                                       |
| КОМЕРЦІЙНА ПРОПОЗИЦІЯ                                               |                              |                                |                   |            |                                                       |
| САЛЬДО                                                              |                              |                                |                   |            |                                                       |
| ДОДАТКОВА ІНФОРМАЦІЯ                                                |                              |                                |                   |            |                                                       |

У розділі відображається інформація про точки обліку.

#### Комерційна пропозиція

У розділі відображається інформація про поточну комерційну пропозицію, та реалізована можливість надрукувати заявку на поточну комерційну пропозицію, або подати заявку на зміну комерційної пропозиції, натиснувши відповідні кнопки на сторінці.

|                                 | компанію - Поста         | чання електричної енергії +     | Постачання газу - | Контакти - | +38 (0552) 31-63-33<br>info@khoek.ks.ua<br>f facebook |
|---------------------------------|--------------------------|---------------------------------|-------------------|------------|-------------------------------------------------------|
| Головна / Комерційна пропозиц   | ія                       |                                 |                   |            |                                                       |
| Кабінет електропостачання Кабін | ет газопостачання        |                                 |                   |            |                                                       |
| БАЛАНС(природний газ):<br>0 грн | Рахунок факти            | чний Сплатити                   |                   |            | Вихід з кабінету                                      |
| ЗАГАЛЬНА ІНФОРМАЦІЯ             | Комерційна г             | іропозиція                      |                   |            |                                                       |
| ΠΡΟΦΙЛЬ                         | Поточна комерцій         | на пропозиція: <b>Місячна</b>   |                   |            |                                                       |
| ПЛАТЕЖІ                         | Дата початку: <b>Тра</b> | вень 2021                       |                   |            |                                                       |
| РАХУНКИ                         | Переглянути заяву        | Подати заяву на зміну комерційн | ої пропозиції     |            |                                                       |
| ТОЧКИ ОБЛІКУ                    |                          |                                 |                   |            |                                                       |
| КОМЕРЦІЙНА ПРОПОЗИЦІЯ           | Комерційні пропозиц      | ії для побутових споживачів     |                   |            |                                                       |
| САЛЬДО                          |                          |                                 |                   |            |                                                       |
| ДОДАТКОВА ІНФОРМАЦІЯ            |                          |                                 |                   |            |                                                       |

Натиснувши кнопку «Подати заявку на зміну комерційной пропозиції». Буде відображено діалог, де Ви підтверджуєте створення заявки на зміну, або скасовуєте. Натискаючі відповідні кнопки.

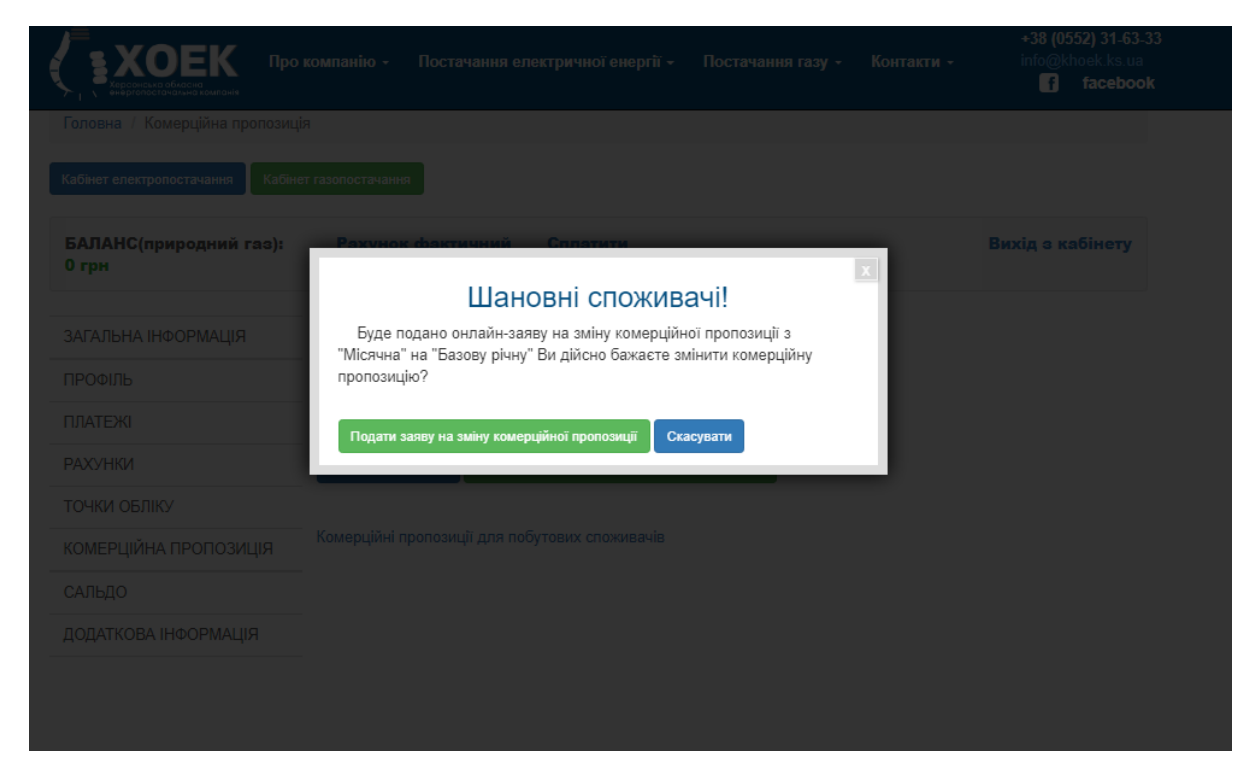

#### Сальдо

|                                  | компанію - Постачання електричної енергії - Постачання газу - К | +38 (0552) 31-63-33<br>Контакти - info@khoek.ks.ua<br>f facebook |
|----------------------------------|-----------------------------------------------------------------|------------------------------------------------------------------|
| Головна / Персональний кабінет   | - Сальдо                                                        |                                                                  |
| Кабінет електропостачання Кабіне | газопостачання                                                  |                                                                  |
| БАЛАНС(природний газ):<br>0 грн  | Рахунок фактичний Сплатити                                      | Вихід з кабінету                                                 |
| ЗАГАЛЬНА ІНФОРМАЦІЯ              | Сальдо                                                          | Сума(грн.)                                                       |
| ПРОФІЛЬ                          |                                                                 | 0                                                                |
| ПЛАТЕЖІ                          |                                                                 | 0                                                                |
| РАХУНКИ                          |                                                                 | 0                                                                |
| ТОЧКИ ОБЛІКУ                     | ыдхилення від замовленного оосягу природний газ                 | 0                                                                |
| КОМЕРЦІЙНА ПРОПОЗИЦІЯ            |                                                                 | Previous 1 Next                                                  |
| САЛЬДО                           |                                                                 |                                                                  |
| <b>ДОДАТКОВА ΙΗΦΟΡΜΑЦΙЯ</b>      |                                                                 |                                                                  |

У розділі відображається інформація про поточне сальдо.

### Додаткова інформація

У розділі наведена додаткова інформація яка може бути корисна абоненту.

|                                  | компанію - Постачання ел | ектричної енергії 🗸     | Постачання газу - | Контакти - | +38 (0552) 31-63-33<br>info@khoek.ks.ua<br>f facebook |
|----------------------------------|--------------------------|-------------------------|-------------------|------------|-------------------------------------------------------|
| Головна / Персональний кабінет   | - Додаткова інформація   |                         |                   |            |                                                       |
| Кабінет електропостачання Кабіне | г газопостачання         |                         |                   |            |                                                       |
| БАЛАНС(природний газ):<br>0 грн  | Рахунок фактичний        | Сплатити                |                   |            | Вихід з кабінету                                      |
| ЗАГАЛЬНА ІНФОРМАЦІЯ              | Додаткова інфор          | мація                   |                   |            |                                                       |
| ПРОФІЛЬ                          | • Додаток 2 до Постанови | 464 від 30.03.2017 за 2 | 020 рік           |            |                                                       |
| ПЛАТЕЖІ                          |                          |                         |                   |            |                                                       |
| РАХУНКИ                          |                          |                         |                   |            |                                                       |
| ТОЧКИ ОБЛІКУ                     |                          |                         |                   |            |                                                       |
| КОМЕРЦІЙНА ПРОПОЗИЦІЯ            |                          |                         |                   |            |                                                       |
| САЛЬДО                           |                          |                         |                   |            |                                                       |
| <b>ДОДАТКОВА ΙΗΦΟΡΜΑЦΙЯ</b>      |                          |                         |                   |            |                                                       |

# ОСОБИСТИЙ КАБІНЕТ ЮРИДИЧНОГО СПОЖИВАЧА

#### Загальна інформація

У розділі наведена узагальнена інформація про абонента: адреса, ПІБ та інше.

Також на кожній із сторінок є можливість, надрукувати поточний рахунок та акт. Для цього необхідно клікнути по відповідному пункту у верхній панелі.

|                            | Про компанію ~ Постачання е | електричної енергії <del>-</del> | Постачання газу - | Контакти - | +38 (0552) 31-63-33<br>info@khoek.ks.ua<br>f facebook |
|----------------------------|-----------------------------|----------------------------------|-------------------|------------|-------------------------------------------------------|
| Головна / Персональний каб | Бінет                       |                                  |                   |            |                                                       |
| Кабінет електропостачання  | абінет газопостачання       |                                  |                   |            |                                                       |
| БАЛАНС(актив):<br>0 грн    | Рахунок фактичний           | Акт                              |                   |            | Вихід з кабінету                                      |
| ЗАГАЛЬНА ІНФОРМАЦІЯ        |                             |                                  |                   |            |                                                       |
| ПРОФІЛЬ                    |                             |                                  |                   |            |                                                       |
| ПЛАТЕЖІ                    | Особовий рахунок            |                                  |                   |            |                                                       |
| ОНЛАЙН ПОСЛУГИ             | Оператор системи            | АТ "Херсонобленерг               | о", Чаплинський   |            |                                                       |
| ГЕНЕРАЦІЯ                  | розподілу                   |                                  |                   |            |                                                       |
| ДОКУМЕНТИ                  | ПІБ споживача               |                                  |                   |            |                                                       |
| ПОПЕРЕДЖЕННЯ               | Адреса                      |                                  |                   |            |                                                       |
| ТОЧКИ ОБЛІКУ               | % знижки(пільги)            | 0                                |                   |            |                                                       |
| САЛЬДО                     | Дата останньої оплати       | 09.09.2021                       |                   |            |                                                       |
| ДОГОВІРНІ ЛІМІТИ           | Сума останньої оплати       |                                  |                   |            |                                                       |
| ЗВЕРНЕННО                  | Поточний період             | Вересень 2021                    |                   |            |                                                       |
|                            | Вид тарифа                  | За універсальною по              | ослугою           |            |                                                       |
| ДОДАТКОВА ІНФОРМАЦІЯ       |                             |                                  |                   |            |                                                       |

ЗВ'ЯЗАНІ ОСОБОВІ РАХУНКИ

#### Профіль

У розділі відображено інформацію щодо профілю користувача: логін, контактний телефон, email. Також реалізована можливість редагування цих даних, для цього необхідно натиснути на «редагування».

|                                   | компанію - Постачання е | пектричної енергії <del>-</del> | Постачання газу - | Контакти - | +38 (0552) 31-63-33<br>info@khoek.ks.ua<br>f facebook |
|-----------------------------------|-------------------------|---------------------------------|-------------------|------------|-------------------------------------------------------|
| Головна / Персональний кабінет    | - Профіль               |                                 |                   |            |                                                       |
| Кабінет електропостачання Кабінет | газопостачання          |                                 |                   |            |                                                       |
| БАЛАНС(актив):<br>0 грн           | Рахунок фактичний       | Акт                             |                   |            | Вихід з кабінету                                      |
| ЗΑΓΑЛЬНА ΙΗΦΟΡΜΑЦΙЯ               | Профіль                 |                                 |                   |            |                                                       |
| ПРОФІЛЬ                           | Редагувати              |                                 |                   |            |                                                       |
| ПЛАТЕЖІ                           | Рахунок                 |                                 |                   |            |                                                       |
| ОНЛАЙН ПОСЛУГИ                    | Номер телефону          |                                 |                   |            |                                                       |
| ГЕНЕРАЦІЯ                         | Брај                    |                                 |                   |            |                                                       |
| ДОКУМЕНТИ                         |                         |                                 |                   |            |                                                       |
| ПОПЕРЕДЖЕННЯ                      |                         |                                 |                   |            |                                                       |
| ТОЧКИ ОБЛІКУ                      |                         |                                 |                   |            |                                                       |
| САЛЬДО                            |                         |                                 |                   |            |                                                       |
| ДОГОВІРНІ ЛІМІТИ                  |                         |                                 |                   |            |                                                       |
| ЗВЕРНЕННЯ                         |                         |                                 |                   |            |                                                       |
| ДОДАТКОВА ІНФОРМАЦІЯ              |                         |                                 |                   |            |                                                       |
| ЗВ'ЯЗАНІ ОСОБОВІ РАХУНКИ          |                         |                                 |                   |            |                                                       |

#### Платежі

У розділі подано інформацію про платежі абонента: дата, сума, банк, вид, період і призначення платежу.

| С ХОЕК Про                       | компанію - Постача | ння електричної енергі  | ї <del>-</del> Постачання га | азу - Контакти | +38 (0552) 31-63-33<br>info@khoek.ks.ua<br>f facebook |
|----------------------------------|--------------------|-------------------------|------------------------------|----------------|-------------------------------------------------------|
| Головна / Персональний кабінет   | - Платежі          |                         |                              |                |                                                       |
| Кабінет електропостачання Кабіне | т газопостачання   |                         |                              |                |                                                       |
| БАЛАНС(актив):<br>0 грн          | Рахунок фактичн    | ний Акт                 |                              |                | Вихід з кабінету                                      |
| ЗАГАЛЬНА ІНФОРМАЦІЯ              | Платежі            |                         |                              |                |                                                       |
| ПРОФІЛЬ                          | Дата 🗸 Сума        | Канал оплати            | Вид платежу                  | Період         | Призначення<br>платежу                                |
| ПЛАТЕЖІ                          | 09.09.2021         | Бездоговорні            | Платіж                       | Вересень       | За електроенергію                                     |
| ОНЛАЙН ПОСЛУГИ                   |                    | Бездоговорні            | (квитанця)                   | 2021           |                                                       |
| ГЕНЕРАЦІЯ                        | 11.08.2021         | платежі                 | (квитанція)                  | Серпень 2021   | За електроенергію                                     |
| ДОКУМЕНТИ                        | 08.07.2021         | Бездоговорні<br>платежі | Платіж<br>(квитанція)        | Липень 2021    | За електроенергію                                     |
| ПОПЕРЕДЖЕННЯ                     | 09.06.2021         | Бездоговорні            | Платіж                       | Червень 2021   | За електроенергію                                     |
| ТОЧКИ ОБЛІКУ                     | 00.00.2021         | платежі                 | (квитанція)                  | 1000010 2021   |                                                       |
| САЛЬДО                           | 13.05.2021         | Бездоговорні<br>платежі | Платіж<br>(квитанція)        | Травень 2021   | За електроенергію                                     |
| ДОГОВІРНІ ЛІМІТИ                 | 12.04.2021         | Бездоговорні            | Платіж                       | Квітень 2021   | За електроенергію                                     |
| ЗВЕРНЕННЯ                        |                    | платежі                 | (квитанця)                   |                |                                                       |
| ДОДАТКОВА ІНФОРМАЦІЯ             | 11.03.2021         | Бездоговорні<br>платежі | I Ілатіж<br>(квитанція)      | Березень 2021  | За електроенергію                                     |
| ЗВ'ЯЗАНІ ОСОБОВІ РАХУНКИ         | 10.02.2021         | Бездоговорні<br>платежі | Платіж<br>(квитанція)        | Лютий 2021     | За електроенергію                                     |
|                                  | 21.12.2020         | Бездоговорні<br>платежі | Платіж<br>(квитанція)        | Грудень 2020   | За електроенергію                                     |
|                                  | 15.12.2020         | Бездоговорні<br>платежі | Платіж<br>(квитанція)        | Грудень 2020   | За електроенергію                                     |
|                                  |                    |                         |                              | Previous 1     | 2 3 4 Next                                            |

#### Онлайн полуги

У розділі ви можете переглядати статус онлайн послуги, та замовляти нові послуги.

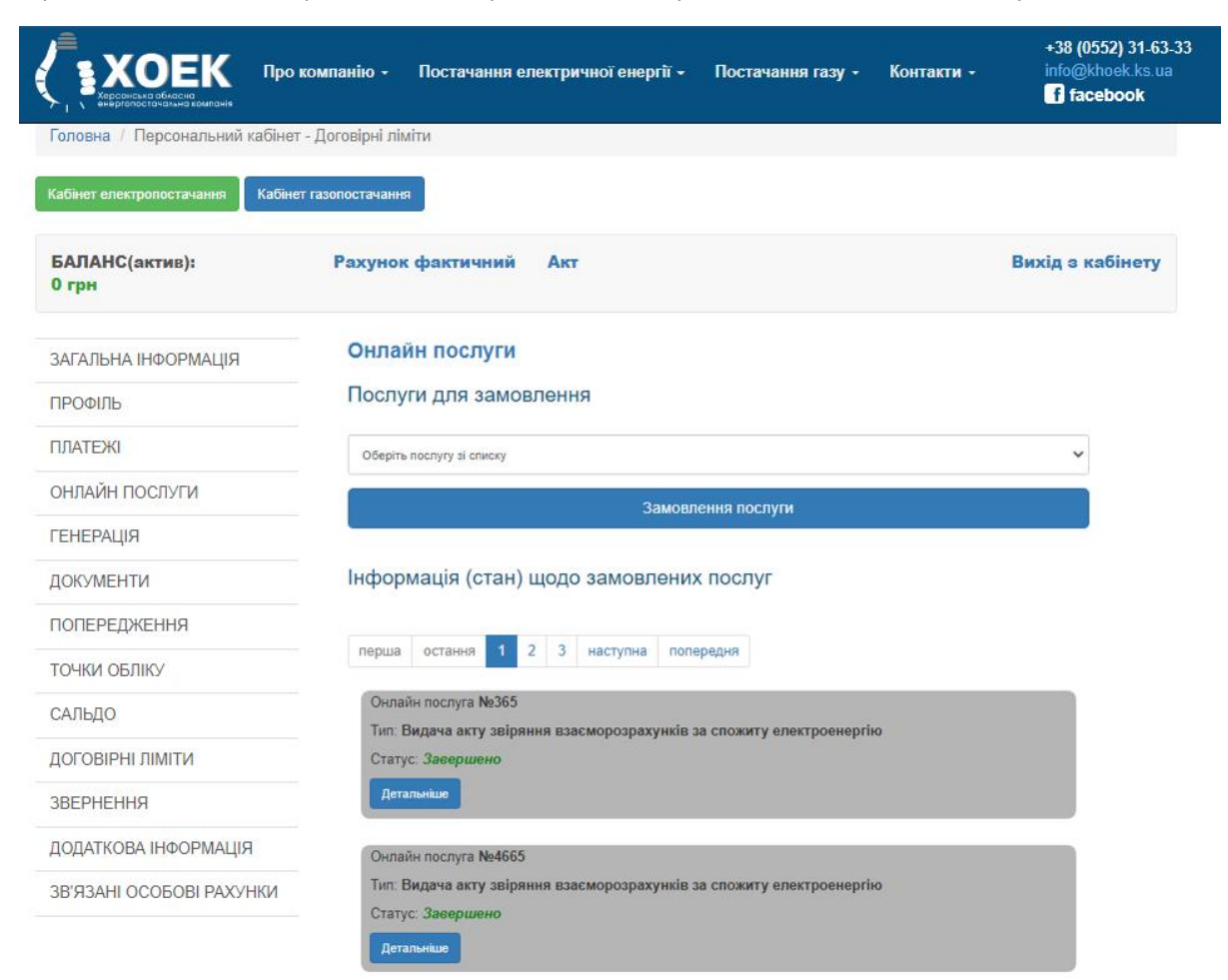

Для замовлення онлайн послуги, необхідно вибрати відповідну послугу зі списку і натиснути на кнопу «Замовити послугу».

| Для перегляду | і інформації про | послугу необхідно натис | нути кнопку «Детальніше» |
|---------------|------------------|-------------------------|--------------------------|
|---------------|------------------|-------------------------|--------------------------|

|                                | о компанію - Постачання електричної енергії - Постачання газу - Контакти -                                             | +38 (0552) 31-63-33<br>info@khoek.ks.ua<br>f facebook |
|--------------------------------|----------------------------------------------------------------------------------------------------|-------------------------------------------------------|
| Головна / Персональний кабін   | ет - Договірні ліміти                                                                                                  |                                                       |
| Кабінет електропостачання Кабі | нет газопостачання                                                                                                    |                                                       |
| БАЛАНС(актив):<br>0 грн        | Рахунок фактичний Акт                                                                                                  | Вихід з кабінету                                      |
| ЗАГАЛЬНА ІНФОРМАЦІЯ            | Онлайн послуги                                                                                                    |                                                       |
| ПРОФІЛЬ                        | Послуги для замовлення                                                                                                 |                                                       |
| ПЛАТЕЖІ                        |                                                                                                    |                                                       |
| ОНЛАЙН ПОСЛУГИ                 | <ul> <li>Передача документв на комісно XOEN(у разі незгоди споживача з сумою засоргованості асо нарахувань)</li> </ul> |                                                       |
| ГЕНЕРАЦІЯ                      | Замовлення послуги                                                                                                    |                                                       |
| ДОКУМЕНТИ                      |                                                                                                    |                                                       |
| ПОПЕРЕДЖЕННЯ                   | пформація (стан) щодо замовлених послуг                                                                                |                                                       |
| ТОЧКИ ОБЛІКУ                   | перша остання 1 2 3 наступна попередня                                                                                 |                                                       |
| САЛЬДО                         | Оцпайи постига №365                                                                                                    |                                                       |
| ДОГОВІРНІ ЛІМІТИ               | Тил: Видача акту звіряння взаєморозрахунків за спожиту електроенергію                                                  |                                                       |
| ЗВЕРНЕННЯ                      | Статус: Завершено                                                                                                    |                                                       |
| ДОДАТКОВА ІНФОРМАЦІЯ           | Детальнкие                                                                                                    |                                                       |
| ЗВ'ЯЗАНІ ОСОБОВІ РАХУНКИ       | Онлайн послуга Ne4665                                                                                                  |                                                       |

Для замовлення послуги необхідно заповнити всі поля форми а також, при необхідності, вкласти заповнені файли.

У наведеному нижче прикладі необхідно натиснути на «відомість коригувань». Завантажиться файл для внесення даних про коригування, його необхідно заповнити, зберегти і потім прикріпити до заявки на послугу.

|                                 | компанію - Постачання е            | пектричної енергії <del>-</del>    | Постачання газу -         | Контакти  | +38 (0552) 31-63-33<br>info@khoek.ks.ua<br>f facebook |
|---------------------------------|------------------------------------|------------------------------------|---------------------------|-----------|-------------------------------------------------------|
| Головна / Персональний кабіне   | т - Договірні ліміти               |                                    |                           |           |                                                       |
| Кабінет електропостачання Кабін | ет газопостачання                  |                                    |                           |           |                                                       |
| БАЛАНС(актив):<br>0 грн         | Рахунок фактичний                  | Акт                                |                           |           | Вихід з кабінету                                      |
| ЗАГАЛЬНА ІНФОРМАЦІЯ             | Передача докуме<br>сумою заборгова | нтів на комісію<br>ності або нара: | ХОЕК(у разі не<br>хувань) | згоди спо | оживача з                                             |
| ΠΡΟΦΙЛЬ                         |                                    |                                    |                           |           |                                                       |
| ПЛАТЕЖІ                         | Інформація про спожі               | ивача:                             |                           |           |                                                       |
| ОНЛАЙН ПОСЛУГИ                  | ПБ споживача :                     |                                    |                           |           |                                                       |
| ГЕНЕРАЦІЯ                       | Особовий рахунок :                 |                                    |                           |           |                                                       |
| ДОКУМЕНТИ                       | – Назва філії:<br>Апреса:          |                                    |                           |           |                                                       |
| ПОПЕРЕДЖЕННЯ                    | Телефон:                           | +380(00)-000-00-00                 |                           |           |                                                       |
| ТОЧКИ ОБЛІКУ                    | Emaile                             |                                    |                           |           |                                                       |
| САЛЬДО                          | Email:                             |                                    |                           |           |                                                       |
| ЛОГОВІРНІ ЛІМІТИ                | Заповніть та заван                 | нтажте форму                       |                           |           |                                                       |
| ЗВЕРНЕННЯ                       | Відомості коригуван                | Ь                                  |                           |           |                                                       |
|                                 | Choose Files No file chose         | en                                 |                           |           |                                                       |
|                                 | Згода на обробку перс              | ональних данних                    |                           |           |                                                       |
| ЭБ ЯЭАПІ ОСОВОВІ РАХУНКИ        | -                                  | Відправити зая                     | вку                       |           |                                                       |

Після, якщо все пройшло успішно, ви побачите відповідні повідомлення із зазначенням номера послуги.

|                                 | о компанію - Постачання ел | пектричної енергії <del>-</del> | Постачання газу - | Контакти - | +38 (0552) 31-63-33<br>info@khoek.ks.ua<br>f facebook |
|---------------------------------|----------------------------|---------------------------------|-------------------|------------|-------------------------------------------------------|
| Головна / Персональний кабіне   | ет - Договірні ліміти      |                                 |                   |            |                                                       |
| Кабінет електропостачання Кабін | ет газопостачання          |                                 |                   |            |                                                       |
| БАЛАНС(актив):<br>0 грн         | Рахунок фактичний          | Акт                             |                   |            | Вихід з кабінету                                      |
| ЗАГАЛЬНА ІНФОРМАЦІЯ             |                            |                                 |                   |            |                                                       |
| ПРОФІЛЬ                         |                            |                                 |                   |            |                                                       |
| ПЛАТЕЖІ                         |                            |                                 |                   |            |                                                       |
| ОНЛАЙН ПОСЛУГИ                  |                            |                                 |                   |            |                                                       |
| ГЕНЕРАЦІЯ                       |                            |                                 |                   |            |                                                       |
| ДОКУМЕНТИ                       |                            |                                 |                   |            |                                                       |
| ПОПЕРЕДЖЕННЯ                    |                            |                                 |                   |            |                                                       |
| ТОЧКИ ОБЛІКУ                    |                            |                                 |                   |            |                                                       |
| САЛЬДО                          |                            | В                               | ітаємо!           |            |                                                       |
| ДОГОВІРНІ ЛІМІТИ                | Вашу за                    | явка на онлай                   | н послугу №       | успі       | ШНО                                                   |
| ЗВЕРНЕННЯ                       |                            | зареєстр                        | овано в систе     | MI .       |                                                       |
| <b>ДОДАТКОВА ΙΗΦΟΡΜΑЦΙЯ</b>     |                            |                                 |                   |            |                                                       |
| ЗВ'ЯЗАНІ ОСОБОВІ РАХУНКИ        |                            |                                 |                   |            |                                                       |

На формі перегляду інформації Ви можете бачити актуальний статус виконання послуги, вкладені Вами файли. А також відповідь і вкладені файли менеджера щодо Вашої заявки.

|                                 | » компанію - Постачання ел      | іектричної енергії <del>-</del> | Постачання газу -                  | Контакти -                       | +38 (0552) 31-63-33<br>info@khoek.ks.ua<br>f facebook |
|---------------------------------|---------------------------------|---------------------------------|------------------------------------|----------------------------------|-------------------------------------------------------|
| Головна / Персональний кабіне   | ет - Договірні ліміти           |                                 |                                    |                                  |                                                       |
| Кабінет електропостачання Кабін | ет газопостачання               |                                 |                                    |                                  |                                                       |
| БАЛАНС(актив):<br>0 грн         | Рахунок фактичний               | Акт                             |                                    |                                  | Вихід з кабінету                                      |
| ЗАГАЛЬНА ІНФОРМАЦІЯ             |                                 | Онлайн г                        | юслуга №                           |                                  |                                                       |
| ПРОФІЛЬ                         | Тип поступи -                   | Проведення повторно             | ого підключення електроус          | тановок                          |                                                       |
| ПЛАТЕЖІ                         | Час створення :                 | 2020-03-17 11:27:06             |                                    |                                  |                                                       |
| ОНЛАЙН ПОСЛУГИ                  | Статус :<br>Прикріплені докумен | Виконаний<br>нти <b>Т</b>       |                                    |                                  |                                                       |
| ГЕНЕРАЦІЯ                       | Документ 1                      |                                 |                                    |                                  |                                                       |
| ДОКУМЕНТИ                       |                                 | Іст                             | орія обробки                       |                                  |                                                       |
| ПОПЕРЕДЖЕННЯ                    | Course of                       |                                 | <b>B</b>                           |                                  |                                                       |
| ТОЧКИ ОБЛІКУ                    | Статус<br>Виконана<br>Стророно  |                                 | дата з<br>2020-03-17<br>2020-03-17 | міни<br>7 11:27:47<br>7 11:27:07 |                                                       |
| САЛЬДО                          | Створена                        |                                 | 2020-03-17                         | 11.27.07                         |                                                       |
| ДОГОВІРНІ ЛІМІТИ                |                                 | Від                             | повідь ХОЕК                        |                                  |                                                       |
| ЗВЕРНЕННЯ                       | Відповідь:                      |                                 |                                    |                                  |                                                       |
| <b>ДОДАТКОВА ΙΗΦΟΡΜΑЦΙЯ</b>     |                                 |                                 |                                    |                                  |                                                       |
| ЗВ'ЯЗАНІ ОСОБОВІ РАХУНКИ        |                                 |                                 |                                    |                                  |                                                       |

#### Документи

У розділі подано інформацію щодо рахунків та актів за електроенергію, а також реалізована можливість друку. Для цього необхідно натиснути на відповидне посилання: «Рахунок», «Додаток до рахунку», «Рахунок з переплати», «Акт приймання-передачі».

| Караснана обласни<br>Караснана обласни<br>нерголоссичиния компания | компанію - Пост  | ачання елек | тричної ен          | ергії - Постачання газу | - Контак                                   | +38 (0552) 31-63-3<br>ти - info@khoek.ks.ua<br>f] facebook                      |
|--------------------------------------------------------------------|------------------|-------------|---------------------|-------------------------|--------------------------------------------|---------------------------------------------------------------------------------|
| Головна / Персональний кабінет                                     | - Рахунки        |             |                     |                         |                                            |                                                                                 |
| Кабінет електропостачання Кабінет                                  | г газопостачання |             |                     |                         |                                            |                                                                                 |
| БАЛАНС(актив):<br>0 грн                                            | Рахунок факт     | ичний /     | Акт                 |                         |                                            | Вихід з кабінету                                                                |
| ЗАГАЛЬНА ІНФОРМАЦІЯ                                                | Період           | Спож        | Сума                | Призначення             | Статус                                     | Документи                                                                       |
| ПРОФІЛЬ                                                            |                  |             |                     |                         |                                            | Рахунок<br>Лодаток до рахунку                                                   |
| ПЛАТЕЖІ                                                            | Серпень 2021     |             | За електроенергію О |                         |                                            | Рахунок з передплати<br>Акт приймання-передачі                                  |
| ОНЛАЙН ПОСЛУГИ                                                     |                  |             |                     |                         |                                            | Рахунок                                                                         |
| ТЕНЕРАЦІЯ                                                          | Липень 2021      |             | За електроенергію С | Оплачен                 | Додаток до рахунку<br>Рахунок з передплати |                                                                                 |
| ДОКУМЕНТИ                                                          |                  |             |                     |                         |                                            | Акт приймання-передачі                                                          |
| ПОПЕРЕДЖЕННЯ                                                       | Happaul 2021     |             | 3a anarmoauantin (  | Оплацен                 | Рахунок<br>Додаток до рахунку              |                                                                                 |
| ТОЧКИ ОБЛІКУ                                                       | Teppens 2021     |             |                     |                         | Оплачен                                    | Рахунок з передплати<br>Акт приймання-передачі                                  |
| САЛЬДО                                                             |                  |             |                     | За електроенергію       | Оплачен                                    | Рахунок                                                                         |
| ДОГОВІРНІ ЛІМІТИ                                                   | Травень 2021     |             |                     |                         |                                            | Додаток до рахунку<br>Рахунок з передплати                                      |
| ЗВЕРНЕННЯ                                                          |                  |             |                     |                         |                                            | Акт приймання-передачі                                                          |
| ДОДАТКОВА ІНФОРМАЦІЯ                                               | Квітень 2021     |             |                     | За електроенергію       | Оплачен                                    | Рахунок<br>Додаток до рахунку                                                   |
| ЗВ'ЯЗАНІ ОСОБОВІ РАХУНКИ                                           |                  |             |                     |                         | Chinadon                                   | Рахунок з передплати<br>Акт приймання-передачі                                  |
|                                                                    | Березень 2021    |             |                     | За електроенергію       | Оплачен                                    | Рахунок<br>Додаток до рахунку<br>Рахунок з передплати<br>Акт приймання-передачі |
|                                                                    | Лютий 2021       |             |                     | За електроенергію       | Оплачен                                    | Рахунок<br>Додаток до рахунку<br>Рахунок з передплати<br>Акт приймання-передачі |

Рахунок Лолаток до рахунку

#### Попередження

У розділі відображається інформація про попередження на відключення, якщо такі є.

|                              | Іро компанію -       | Постачання е    | лектричної енергії 🗕 | Постачання       | газу - | Контакти -                 | +38 ((<br>info@<br><mark>f</mark> fa | 0552) 31-63-33<br>khoek.ks.ua<br>cebook |
|------------------------------|----------------------|-----------------|----------------------|------------------|--------|----------------------------|--------------------------------------|-----------------------------------------|
| Головна / Персональний каб   | інет - Договірні лі  | іміти           |                      |                  |        |                            |                                      |                                         |
| Кабінет електропостачання Ка | абінет газопостачані | ня              |                      |                  |        |                            |                                      |                                         |
| БАЛАНС(актив):<br>0 грн      | Рахуно               | к фактичний     | Акт                  |                  |        |                            | Вихід з                              | кабінету                                |
| ЗАГАЛЬНА ІНФОРМАЦІЯ          | Попер                | едження         |                      |                  |        |                            |                                      |                                         |
| ПРОФІЛЬ                      | Дата 🗸               | Тип<br>доставки | Тип<br>попередження  | Деб.сума         | Стан   | Завдання на<br>відключення |                                      |                                         |
| ПЛАТЕЖІ                      |                      |                 | Немає да             | них для відобра» | кення  |                            |                                      |                                         |
| ОНЛАЙН ПОСЛУГИ               |                      |                 |                      |                  |        |                            | Previous                             | Next                                    |
| ГЕНЕРАЦІЯ                    |                      |                 |                      |                  |        |                            |                                      |                                         |
| ДОКУМЕНТИ                    |                      |                 |                      |                  |        |                            |                                      |                                         |
| ПОПЕРЕДЖЕННЯ                 |                      |                 |                      |                  |        |                            |                                      |                                         |
| ТОЧКИ ОБЛІКУ                 |                      |                 |                      |                  |        |                            |                                      |                                         |
| САЛЬДО                       |                      |                 |                      |                  |        |                            |                                      |                                         |
| ДОГОВІРНІ ЛІМІТИ             |                      |                 |                      |                  |        |                            |                                      |                                         |
| ЗВЕРНЕННЯ                    |                      |                 |                      |                  |        |                            |                                      |                                         |
| <b>ДОДАТКОВА ΙΗΦΟΡΜΑЦΙЯ</b>  |                      |                 |                      |                  |        |                            |                                      |                                         |
| ЗВ'ЯЗАНІ ОСОБОВІ РАХУНКІ     | 4                    |                 |                      |                  |        |                            |                                      |                                         |

# Точки обліку

У розділі відображається інформація про точки обліку.

|                                 | о компанію - Постачання е | пектричної енергії –  | Постачання газу - | Контакти - | +38 (0552) 31-63-33<br>info@khoek.ks.ua<br>f facebook |
|---------------------------------|---------------------------|-----------------------|-------------------|------------|-------------------------------------------------------|
| Головна / Персональний кабіне   | т - Договірні ліміти      |                       |                   |            |                                                       |
| Кабінет електропостачання Кабін | ет газопостачання         |                       |                   |            |                                                       |
| БАЛАНС(актив):<br>0 грн         | Рахунок фактичний         | Акт                   |                   | 1          | Зихід з кабінету                                      |
| ЗАГАЛЬНА ІНФОРМАЦІЯ             | Точки обліку              |                       |                   | _          |                                                       |
| ПРОФІЛЬ                         | Найменування              | <b>⊸</b> № лічильника | Код еіс           | Ta         | риф(грн.)                                             |
| ПЛАТЕЖІ                         |                           |                       |                   | Dravia     | un 1 Novi                                             |
| ОНЛАЙН ПОСЛУГИ                  |                           |                       |                   | Previo     | us 1 Next                                             |
| ГЕНЕРАЦІЯ                       |                           |                       |                   |            |                                                       |
| ДОКУМЕНТИ                       |                           |                       |                   |            |                                                       |
| ПОПЕРЕДЖЕННЯ                    |                           |                       |                   |            |                                                       |
| ТОЧКИ ОБЛІКУ                    |                           |                       |                   |            |                                                       |
| САЛЬДО                          |                           |                       |                   |            |                                                       |
| ДОГОВІРНІ ЛІМІТИ                |                           |                       |                   |            |                                                       |
| ЗВЕРНЕННЯ                       |                           |                       |                   |            |                                                       |
| ДОДАТКОВА ІНФОРМАЦІЯ            |                           |                       |                   |            |                                                       |
| ЗВ'ЯЗАНІ ОСОБОВІ РАХУНКИ        |                           |                       |                   |            |                                                       |
|                                 |                           |                       |                   |            |                                                       |

#### Сальдо

У розділі відображається інформація про поточне сальдо.

|                                 | о компанію - Постачання електричної енергії - Постачання газу - | +38 (05:<br>Контакти - info@kh<br>fface | 52) 31-63-33<br>loek.ks.ua<br>l <b>book</b> |
|---------------------------------|-----------------------------------------------------------------|-----------------------------------------|---------------------------------------------|
| Головна / Персональний кабіне   | ет - Договірні ліміти                                           |                                         |                                             |
| Кабінет електропостачання Кабін | нет газопостачання                                              |                                         |                                             |
| БАЛАНС(актив):<br>0 грн         | Рахунок фактичний Акт                                           | Вихід з ка                              | бінету                                      |
| ЗАГАЛЬНА ІНФОРМАЦІЯ             | Сальдо                                                          | Сума(грн.)                              |                                             |
| ΠΡΟΦΙЛЬ                         | За електроенергію                                               | 0                                       |                                             |
| ПЛАТЕЖІ                         | Пені електроенергія                                             | 0                                       |                                             |
| ОНЛАЙН ПОСЛУГИ                  | Перевищення замовленного обсягу електроенергія                  | 0                                       |                                             |
| ГЕНЕРАЦІЯ                       |                                                                 | Previous 1                              | Next                                        |
| ДОКУМЕНТИ                       |                                                                 |                                         |                                             |
| ПОПЕРЕДЖЕННЯ                    |                                                                 |                                         |                                             |
| ТОЧКИ ОБЛІКУ                    |                                                                 |                                         |                                             |
| САЛЬДО                          |                                                                 |                                         |                                             |
| ДОГОВІРНІ ЛІМІТИ                |                                                                 |                                         |                                             |
| ЗВЕРНЕННЯ                       |                                                                 |                                         |                                             |
| ДОДАТКОВА ІНФОРМАЦІЯ            |                                                                 |                                         |                                             |
| ЗВ'ЯЗАНІ ОСОБОВІ РАХУНКИ        |                                                                 |                                         |                                             |

#### Договірні ліміти

У розділі відображається інформація про договірні ліміти споживання та фактичне споживання

|                              | Іро компанію -    | Постач   | ання електричної є | енергії <del>-</del> Поста | чання газу - Контакт | +38 (0552) 31-63-33<br>и - info@khoek.ks.ua<br>f facebook |
|------------------------------|-------------------|----------|--------------------|----------------------------|----------------------|-----------------------------------------------------------|
| Головна / Персональний каб   | інет - Договірні  | ліміти   |                    |                            |                      |                                                           |
| Кабінет електропостачання Ка | юінет газопостача | ння      |                    |                            |                      |                                                           |
| БАЛАНС(актив):<br>0 грн      | Рахун             | ок факти | чний Акт           |                            |                      | Вихід з кабінету                                          |
| ЗАГАЛЬНА ІНФОРМАЦІЯ          | Рік 🔻             | Місяць   | За договором       | Коригування                | Скорегований план    | Реальне споживання                                        |
| ПРОФІЛЬ                      | 2021              | 12       | 2200               | 0                          | 2200                 | 0                                                         |
| ПЛАТЕЖІ                      | 2021              | 11       | 2200               | 0                          | 2200                 | 0                                                         |
| ОНЛАЙН ПОСЛУГИ               | 2021              | 10       | 2200               | 0                          | 2200                 | 0                                                         |
|                              | 2021              | 9        | 2200               | 0                          | 2200                 | 0                                                         |
| ГЕПЕРАЦІЯ                    | 2021              | 8        | 2200               | 0                          | 2200                 | 1155                                                      |
| ДОКУМЕНТИ                    | 2021              | 7        | 2200               | 0                          | 2200                 | 469                                                       |
| ПОПЕРЕДЖЕННЯ                 | 2021              | 6        | 2200               | 0                          | 2200                 | 1002                                                      |
| ТОЧКИ ОБЛІКУ                 | 2021              | 5        | 2200               | 0                          | 2200                 | 952                                                       |
| САЛЬДО                       | 2021              | 4        | 2200               | 0                          | 2200                 | 748                                                       |
| <b>ДОГОВІРНІ ЛІМІТИ</b>      | 2021              | 3        | 2200               | 0                          | 2200                 | 1757                                                      |
| ЗВЕРНЕННЯ                    |                   |          |                    |                            | Previous 1           | 2 3 4 Next                                                |

ДОДАТКОВА ІНФОРМАЦІЯ

ЗВ'ЯЗАНІ ОСОБОВІ РАХУНКИ

#### Звернення

У розділі ви можете переглядати статус звернення, та створювати нові.

Для створення звернення, необхідно натиснути на кнопу «Створити нове звернення».

Для перегляду інформації про звернення необхідно на зверненні натиснути кнопку «Детальніше»

|                              | ро компанію - Постачання електричної енергії - Постачання газу - Контакти - | +38 (0552) 31-63-33<br>info@khoek.ks.ua<br>f facebook |
|------------------------------|-----------------------------------------------------------------------------|-------------------------------------------------------|
| Головна / Персональний кабі  | нет - Договірні ліміти                                                      |                                                       |
| Кабінет електропостачання Ка | Бінет газопостачання                                                        |                                                       |
| БАЛАНС(актив):<br>0 грн      | Рахунок фактичний Акт                                                       | Вихід з кабінету                                      |
| ЗАГАЛЬНА ІНФОРМАЦІЯ          | Звернення                                                                   |                                                       |
| ПРОФІЛЬ                      | Створити нове звернення                                                     |                                                       |
| ПЛАТЕЖІ                      | _                                                                           |                                                       |
| ОНЛАЙН ПОСЛУГИ               | Інформація (стан) Ваших звернень                                            |                                                       |
| ГЕНЕРАЦІЯ                    | перша остання 1 2 наступна полередня                                        |                                                       |
| ДОКУМЕНТИ                    | 35551/01/1/2 Mp01825                                                        |                                                       |
| ПОПЕРЕДЖЕННЯ                 | Дата: №2020-07-27 11:27:33                                                  |                                                       |
| ТОЧКИ ОБЛІКУ                 | Тип: Облік                                                                  |                                                       |
| САЛЬДО                       | Детальние                                                                   |                                                       |
| ДОГОВІРНІ ЛІМІТИ             |                                                                             |                                                       |
| ЗВЕРНЕННЯ                    | Звернення №31731<br>Пата: №2020.03.19.15-58-39.                             |                                                       |
| ДОДАТКОВА ІНФОРМАЦІЯ         | Тип: Облік                                                                  |                                                       |
| ЗВ'ЯЗАНІ ОСОБОВІ РАХУНКИ     | Статус: <i>Виконане</i><br>Детальнише                                       |                                                       |

# Щоб створити звернення необхідно заповнити відповідну форму і натиснути кнопку «Відправити заявку».

| Коренская области Про к           | омпанію - Постачання електричної енергії - Постачання га | +38 (0552) 31-63-33<br>isy - Контакти - info@khoek.ks.ua<br>ff facebook |
|-----------------------------------|----------------------------------------------------------|-------------------------------------------------------------------------|
| Головна / Персональний кабінет    | Договірні ліміти                                         |                                                                         |
| Кабінет електропостачання Кабінет | газопостачання                                           |                                                                         |
| БАЛАНС(актив):<br>0 грн           | Рахунок фактичний Акт                                    | Вихід з кабінету                                                        |
| ЗАГАЛЬНА ІНФОРМАЦІЯ               | Створення нового                                         | зверненна                                                               |
| ПРОФІЛЬ                           |                                                          | звернения                                                               |
| ПЛАТЕЖІ                           | Данні споживача                                          |                                                                         |
| ОНЛАЙН ПОСЛУГИ                    | ПБ споживача :                                           |                                                                         |
| ГЕНЕРАЦІЯ                         | Особовий                                                 |                                                                         |
| ДОКУМЕНТИ                         | рахунок.<br>Назва філії :                                |                                                                         |
| ПОПЕРЕДЖЕННЯ                      | +380(00)-000-00-00                                       |                                                                         |
| ТОЧКИ ОБЛІКУ                      | Телефон:                                                 |                                                                         |
| САЛЬДО                            | Email:                                                   |                                                                         |
| ДОГОВІРНІ ЛІМІТИ                  | Данні звернення                                          |                                                                         |
| ЗВЕРНЕННЯ                         | Залит                                                    | ~                                                                       |
| ДОДАТКОВА ІНФОРМАЦІЯ              | Ціна                                                     | ~                                                                       |
| ЗВ'ЯЗАНІ ОСОБОВІ РАХУНКИ          | Інше                                                     | ~                                                                       |
|                                   | Питання щодо ціни                                        |                                                                         |
|                                   | Відправити заяву                                         |                                                                         |

#### Додаткова інформація

| розділі наведена д           | одаткова інформація яка може бути корисна абонент                                                                                      | у.                                                          |
|------------------------------|----------------------------------------------------------------------------------------------------|-------------------------------------------------------------|
|                              | Іро компанію - Постачання електричної енергії - Постачання газу - Контан                                                               | +38 (0552) 31-63-33<br>кти - info@khoek.ks.ua<br>f facebook |
| Головна / Персональний каб   | інет - Додаткова інформація                                                                                                    |                                                             |
| Кабінет електропостачання Ка | бінет газопостачання                                                                                                    |                                                             |
| БАЛАНС(актив):<br>0 грн      | Рахунок фактичний Акт                                                                                                    | Вихід з кабінету                                            |
| ЗАГАЛЬНА ІНФОРМАЦІЯ          | Додаткова інформація                                                                                                    |                                                             |
| ПРОФІЛЬ                      | <ul> <li>Додаток №1 до Постанови НКРЕКП №464</li> </ul>                                                                                |                                                             |
| ПЛАТЕЖІ                      | <ul> <li>Додаток чет постанов 464 від 30.03.2017 за 2019 рік</li> <li>Додаток 1 до Постанови 464 від 30.03.2017 за 2020 рік</li> </ul> |                                                             |
| ОНЛАЙН ПОСЛУГИ               | <ul> <li>Інформація, щодо отримання житлової субсидії</li> </ul>                                                                       |                                                             |
| ГЕНЕРАЦІЯ                    |                                                                                                    |                                                             |
| ДОКУМЕНТИ                    |                                                                                                    |                                                             |
| ПОПЕРЕДЖЕННЯ                 |                                                                                                    |                                                             |
| ТОЧКИ ОБЛІКУ                 |                                                                                                    |                                                             |
| САЛЬДО                       |                                                                                                    |                                                             |
| ДОГОВІРНІ ЛІМІТИ             |                                                                                                    |                                                             |
| ЗВЕРНЕННЯ                    |                                                                                                    |                                                             |
| ДОДАТКОВА ІНФОРМАЦІЯ         |                                                                                                    |                                                             |
| ЗВ'ЯЗАНІ ОСОБОВІ РАХУНКИ     | 1                                                                                                    |                                                             |

#### Зв'язані особові рахунки

Цей розділ призначений для створення і редагування зв'язок різних кабінетів, а також делегування управління ними.

За умови відсутності зв'язок відображається дві кнопки.

«Додати аккаунт до зв'язки» - призначений для додавання інших своїх акаунтів

«Делегувати управління аккаунтом» - предназначін для надання можливості управління аккаунтом іншому користувачеві.

|                                | о компанію - Постачання ез | пектричної енергії <del>-</del> | Постачання газу - | Контакти -      | +38 (0552) 31-63-33<br>info@khoek.ks.ua<br>f facebook |
|--------------------------------|----------------------------|---------------------------------|-------------------|-----------------|-------------------------------------------------------|
| Головна / Персональний кабін   | ет - Додаткова інформація  |                                 |                   |                 |                                                       |
| Кабінет електропостачання Кабі | нет газопостачання         |                                 |                   |                 |                                                       |
| БАЛАНС(актив):<br>0 грн        | Рахунок фактичний          | Акт                             |                   |                 | Вихід з кабінету                                      |
| ЗАГАЛЬНА ІНФОРМАЦІЯ            | Додати аккаун              | г до зв'язки                    | Делегува          | ти управління а | ккаунтом                                              |
| ПРОФІЛЬ                        |                            |                                 |                   |                 |                                                       |
| ПЛАТЕЖІ                        |                            |                                 |                   |                 |                                                       |
| ОНЛАЙН ПОСЛУГИ                 |                            |                                 |                   |                 |                                                       |
| ГЕНЕРАЦІЯ                      |                            |                                 |                   |                 |                                                       |
| ДОКУМЕНТИ                      |                            |                                 |                   |                 |                                                       |
| ПОПЕРЕДЖЕННЯ                   |                            |                                 |                   |                 |                                                       |
| ТОЧКИ ОБЛІКУ                   |                            |                                 |                   |                 |                                                       |
| САЛЬДО                         |                            |                                 |                   |                 |                                                       |
| ДОГОВІРНІ ЛІМІТИ               |                            |                                 |                   |                 |                                                       |
| ЗВЕРНЕННЯ                      |                            |                                 |                   |                 |                                                       |
| ДОДАТКОВА ІНФОРМАЦІЯ           |                            |                                 |                   |                 |                                                       |
| ЗВ'ЯЗАНІ ОСОБОВІ РАХУНКИ       |                            |                                 |                   |                 |                                                       |

Для додавання свого аккаунта натисніть кнопку «Додати аккаунт до зв'язки» потім у вікні вказуємо дані облікового запису котрий хочемо додати і натискаємо кнопку «Додати обліковий запис».

| Корсина обласна<br>Карсонски обласна<br>нерголостанална компания | компанію - Постачання електричної енергії - | Постачання газу - Контакти - | +38 (0552) 31-63<br>info@khoek.ks.ua<br>f facebook |
|------------------------------------------------------------------|---------------------------------------------|------------------------------|----------------------------------------------------|
| Головна / Персональний кабінет                                   | т - Додаткова інформація                    |                              |                                                    |
| Кабінет електропостачання Кабіне                                 | эт газопостачання                           |                              |                                                    |
| БАЛАНС(актив):<br>0 грн                                          | Рахунок фактичний Акт                       |                              | Вихід з кабінету                                   |
| ЗАГАЛЬНА ІНФОРМАЦІЯ                                              | Додати аккаунт до зв'язки                   | Делегувати управління акк    | аунтом                                             |
| ПРОФІЛЬ                                                          | Особовий рахунок/Логін                      | Пароль                       |                                                    |
| ПЛАТЕЖІ                                                          | П                                           |                              |                                                    |
| ОНЛАЙН ПОСЛУГИ                                                   | 4                                           |                              |                                                    |
| ГЕНЕРАЦІЯ                                                        |                                             |                              |                                                    |
| ДОКУМЕНТИ                                                        |                                             |                              |                                                    |
| ПОПЕРЕДЖЕННЯ                                                     |                                             |                              |                                                    |
| ТОЧКИ ОБЛІКУ                                                     |                                             |                              |                                                    |
| САЛЬДО                                                           |                                             |                              |                                                    |
| ДОГОВІРНІ ЛІМІТИ                                                 |                                             |                              |                                                    |
| ЗВЕРНЕННЯ                                                        |                                             |                              |                                                    |
| ДОДАТКОВА ІНФОРМАЦІЯ                                             |                                             |                              |                                                    |
|                                                                  |                                             |                              |                                                    |

Для делегування аккаунта необхідно натиснути кнопку «Делегувати управління аккаунтом». Потім в вказати номер особового рахунку кому буде передано управління аккаунтом.

| Головна / Персональний кабінет - Додаткова інформація<br>Кабінет електропостачання<br>БАЛАНС(актив): Рахунок фактичний Акт Вихід з кабінет<br>огра Додати аккаунт до зв'язки Делегувати управління аккаунтом<br>3АГАЛЬНА ІНФОРМАЦІЯ<br>ПРОФІЛЬ<br>13700000<br>ПЛАТЕЖІ Делегувати<br>ОНЛАЙН ПОСЛУТИ<br>ГЕНЕРАЦІЯ<br>ДОКУМЕНТИ<br>ПОПЕРЕДЖЕННЯ<br>ТОЧКИ ОБЛІКУ<br>САЛЬДО<br>ДОГОВІРНІ ЛІМІТИ<br>3ВЕРНЕННЯ<br>ДОДАТКОВА ІНФОРМАЦІЯ<br>3873АНІ ОСОБОВІ РАХУНКИ                                                                                                    | С ХОЕК Про                       | компанію - Постачання електричної енергії - | Постачання газу - Контакти - | +38 (0552) 31-63-3<br>info@khoek.ks.ua<br>f facebook |
|----------------------------------------------------------------------------------------------------|----------------------------------|---------------------------------------------|------------------------------|------------------------------------------------------|
| Кабінет електролостачания<br>БАЛАНС(актив): Pexунок фактичний Акт Вихід з кабінет<br>ЗАГАЛЬНА ІНФОРМАЦІЯ ДОдати аккаунт до зв'язки Делегувати управління аккаунтом<br>ПРОФІЛЬ 3700000(<br>ПЛАТЕЖІ Делегувати<br>онлайн послути<br>ГЕНЕРАЦІЯ<br>документи<br>попередження<br>точки обліку<br>сальдо<br>договірні ліміти<br>звернення<br>додаткова інформація<br>ЗВЯЗАНІ ОСОБОВІ РАХУНКИ                                                                                                    | Головна / Персональний кабінет   | - Додаткова інформація                      |                              |                                                      |
| БАЛАНС(актив):         Рахунок фактичний         Акт         Вихід з кабінет           ЗАГАЛЬНА ІНФОРМАЦІЯ         Додати аккаунт до зв'язки         Делегувати управління аккаунтом           ПРОФІЛЬ         3700000         3700000           ПЛАТЕЖІ         Делегувати         Делегувати           онлайн послуги         генерація         документи           попередження         гочки обліку         сальдо           договірні ліміти         звернення         цодаткова інформація           звернення         звернення         звала інформація           звязані особові рахунки         вихід з кабінет | Кабінет електропостачання Кабіне | т газопостачання                            |                              |                                                      |
| ЗАГАЛЬНА ІНФОРМАЦІЯ ДОДАТИ АККАУНТ ДО ЗВ'ЯЗКИ Депегувати управління аккаунтом ПРОФІЛЬ ПЛАТЕЖІ ОНЛАЙН ПОСЛУГИ ГЕНЕРАЦІЯ ДОКУМЕНТИ ПОПЕРЕДЖЕННЯ ТОЧКИ ОБЛІКУ САЛЬДО ДОГОВІРНІ ЛІМІТИ ЗВЕРНЕННЯ ДОДАТКОВА ІНФОРМАЦІЯ ЗВЯЗАНІ ОСОБОВІ РАХУНКИ                                                                                                    | БАЛАНС(актив):<br>0 грн          | Рахунок фактичний Акт                       |                              | Вихід з кабінету                                     |
| профіль       3700000(         платежі       Делегувати         онлайн послуги       Делегувати         генерація       Документи         документи       Попередження         точки обліку       Сальдо         договірні ліміти       Вернення         звернення       Сальдо         додаткова інформація       Зв'язані особові рахунки                                                                                                    | ЗАГАЛЬНА ІНФОРМАЦІЯ              | Додати аккаунт до зв'язки                   | Делегувати управління ак     | каунтом                                              |
| платежі<br>онлайн послуги<br>генерація<br>документи<br>попередження<br>точки обліку<br>сальдо<br>договірні ліміти<br>звернення<br>додаткова інформація<br>зв'язані особові рахунки                                                                                                    | ПРОФІЛЬ                          | 37000000                                    |                              |                                                      |
| онлайн послуги<br>генерація<br>документи<br>попередження<br>точки обліку<br>сальдо<br>договірні ліміти<br>звернення<br>додаткова інформація<br>зв'язані особові рахунки                                                                                                    | ПЛАТЕЖІ                          |                                             | Лепегувати                   |                                                      |
| генерація<br>документи<br>попередження<br>точки обліку<br>сальдо<br>договірні ліміти<br>звернення<br>додаткова інформація                                                                                                    | ОНЛАЙН ПОСЛУГИ                   |                                             | дыстрани                     |                                                      |
| документи<br>попередження<br>точки обліку<br>сальдо<br>договірні ліміти<br>звернення<br>додаткова інформація                                                                                                    | ГЕНЕРАЦІЯ                        |                                             |                              |                                                      |
| попередження<br>точки обліку<br>сальдо<br>договірні ліміти<br>звернення<br>додаткова інформація                                                                                                    | ДОКУМЕНТИ                        |                                             |                              |                                                      |
| точки обліку<br>сальдо<br>договірні ліміти<br>звернення<br>додаткова інформація<br>зв'язані особові рахунки                                                                                                    | ПОПЕРЕДЖЕННЯ                     |                                             |                              |                                                      |
| сальдо<br>договірні ліміти<br>звернення<br>додаткова інформація<br>зв'язані особові рахунки                                                                                                    | ТОЧКИ ОБЛІКУ                     |                                             |                              |                                                      |
| договірні ліміти<br>звернення<br>додаткова інформація<br>зв'язані особові рахунки                                                                                                    | САЛЬДО                           |                                             |                              |                                                      |
| ЗВЕРНЕННЯ<br>ДОДАТКОВА ІНФОРМАЦІЯ<br>ЗВ'ЯЗАНІ ОСОБОВІ РАХУНКИ                                                                                                    | ДОГОВІРНІ ЛІМІТИ                 |                                             |                              |                                                      |
| ДОДАТКОВА ІНФОРМАЦІЯ<br>ЗВ'ЯЗАНІ ОСОБОВІ РАХУНКИ                                                                                                    | ЗВЕРНЕННЯ                        |                                             |                              |                                                      |
| ЗВ'ЯЗАНІ ОСОБОВІ РАХУНКИ                                                                                                    | <b>ДОДАТКОВА ΙΗΦΟΡΜΑЦΙЯ</b>      |                                             |                              |                                                      |
|                                                                                                    | ЗВ'ЯЗАНІ ОСОБОВІ РАХУНКИ         |                                             |                              |                                                      |

Після цього ви побачите повідомлення про те, що управління Вашим акаунтом делеговано. Ви також можете скасувати делегування, натиснувши на відповідну кнопку.

| С ХОЕК Про                       | компанію - Постачання електричної енергії - Постачанн | +38 (0552) 31-63-33<br>ия газу - Контакти - info@khoek.ks.ua<br>f facebook |
|----------------------------------|-------------------------------------------------------|----------------------------------------------------------------------------|
| Головна / Персональний кабінет   | - Додаткова інформація                                |                                                                            |
| Кабінет електропостачання Кабіне | г газопостачання                                      |                                                                            |
| БАЛАНС(актив):<br>0 грн          | Рахунок фактичний Акт                                 | Вихід з кабінету                                                           |
| ЗАГАЛЬНА ІНФОРМАЦІЯ              | Иправління Вашим акам                                 |                                                                            |
| ПРОФІЛЬ                          |                                                       | пом делеговано                                                             |
| ПЛАТЕЖІ                          | Видалити ваш аккаунт                                  | г з зв'язки                                                                |
| ОНЛАЙН ПОСЛУГИ                   |                                                       |                                                                            |
| ГЕНЕРАЦІЯ                        |                                                       |                                                                            |
| ДОКУМЕНТИ                        |                                                       |                                                                            |
| ПОПЕРЕДЖЕННЯ                     |                                                       |                                                                            |
| ТОЧКИ ОБЛІКУ                     |                                                       |                                                                            |
| САЛЬДО                           |                                                       |                                                                            |
| ДОГОВІРНІ ЛІМІТИ                 |                                                       |                                                                            |
| ЗВЕРНЕННЯ                        |                                                       |                                                                            |
| ДОДАТКОВА ІНФОРМАЦІЯ             |                                                       |                                                                            |
| ЗВ'ЯЗАНІ ОСОБОВІ РАХУНКИ         |                                                       |                                                                            |

Користувач, якому делегували управління аккаунтом, повинен зайти в особистому кабінеті в розділ «Пов'язаних особистих рахунків» і підтвердити або скасувати управління аккаунтом.

|                                                                                            | о компанію - Постачання електричної енергії -   | Постачання газу - Контакти - | +38 (0552) 31-63-33<br>info@khoek.ks.ua<br>f facebook |
|--------------------------------------------------------------------------------------------|-------------------------------------------------|------------------------------|-------------------------------------------------------|
| Головна / Персональний кабін<br>Кабінет електропостачання Кабі<br>Обраний особовий рахунок | ет - Додаткова інформація<br>нет газопостачання |                              |                                                       |
| БАЛАНС(актив):<br>0 грн                                                                    | Рахунок фактичний Акт                           |                              | Вихід з кабінету                                      |
| ЗАГАЛЬНА ІНФОРМАЦІЯ                                                                        | Додати аккаунт до зв'язки                       | Видалити ваш аккаунт з       | зв'язки                                               |
| ПРОФІЛЬ                                                                                    | Показані 1-1 із 2 записів.                      |                              |                                                       |
| ПЛАТЕЖІ                                                                                    | Особовий рахунок                                | Прийняти управління ан       | каунтом                                               |
| ОНЛАЙН ПОСЛУГИ                                                                             | Делегований: Так                                | Видалити аккаунт з з         | в'язки                                                |
| ГЕНЕРАЦІЯ                                                                                  |                                                 |                              |                                                       |
| ДОКУМЕНТИ                                                                                  |                                                 |                              |                                                       |
| ПОПЕРЕДЖЕННЯ                                                                               |                                                 |                              |                                                       |
| ТОЧКИ ОБЛІКУ                                                                               |                                                 |                              |                                                       |
| САЛЬДО                                                                                     |                                                 |                              |                                                       |
| ДОГОВІРНІ ЛІМІТИ                                                                           |                                                 |                              |                                                       |
| ЗВЕРНЕННЯ                                                                                  |                                                 |                              |                                                       |
| ДОДАТКОВА ІНФОРМАЦІЯ                                                                       |                                                 |                              |                                                       |
| ЗВ'ЯЗАНІ ОСОБОВІ РАХУНКИ                                                                   |                                                 |                              |                                                       |

Користувачі які взяли управління чужими акаунтами, або приєднали свої побачать список пов'язаних акаунтів. Зв'язки можна видаляти натискаючи на відповідні кнопки. Також з'являється можливість перемикання між акаунтами. Вибираючи необхідний аккаунт в лівому верхньому кутку зі списку.

| жоека<br>коронська обласна<br>нартопостанальна компанія | омпанію - Постачання еле   | жтричної енер | гії - Постачан | ня газу - | Контакти -     | +38 (0552) 31-63-3<br>info@khoek.ks.ua<br>f facebook |
|---------------------------------------------------------|----------------------------|---------------|----------------|-----------|----------------|------------------------------------------------------|
| Головна / Персональний кабінет                          |                            |               |                |           |                |                                                      |
| Кабінет електропостачання Кабінет і                     | газопостачання             |               |                |           |                |                                                      |
| браний особовий рахунок                                 |                            |               |                |           |                |                                                      |
| 739 - Користувач 🗙                                      |                            |               |                |           |                |                                                      |
| 709 -                                                   | Рахунок фактичний          | Сплатити      | Ввід показни   | ків       |                | Вихід з кабінету                                     |
| 0 грн                                                   |                            |               |                |           |                |                                                      |
| ЗАГАЛЬНА ІНФОРМАЦІЯ                                     | Додати аккаунт             | до зв'язки    |                | Видалит   | и ваш аккаунт  | з зв'язки                                            |
| ПРОФІЛЬ                                                 | Показані 1-1 із 2 записів. |               |                |           |                |                                                      |
| ЛЛАТЕЖІ                                                 | Особовий рахунок<br>ПІБ:   |               |                | Bunc      |                | aplaavu                                              |
| ОНЛАЙН ПОСЛУГИ                                          | Делегований: Так           |               |                | Онда      | ыйти аккаунт . |                                                      |
| ЕНЕРАЦІЯ                                                |                            |               |                |           |                |                                                      |
| ДОКУМЕНТИ                                               |                            |               |                |           |                |                                                      |
| ПОПЕРЕДЖЕННЯ                                            |                            |               |                |           |                |                                                      |
| ГОЧКИ ОБЛІКУ                                            |                            |               |                |           |                |                                                      |
| САЛЬДО                                                  |                            |               |                |           |                |                                                      |
| ДОГОВІРНІ ЛІМІТИ                                        |                            |               |                |           |                |                                                      |
| ЗВЕРНЕННЯ                                               |                            |               |                |           |                |                                                      |
|                                                         |                            |               |                |           |                |                                                      |
|                                                         |                            |               |                |           |                |                                                      |
|                                                         |                            |               |                |           |                |                                                      |